# Configuration de RADIUS & TACACS+ pour l'authentification CLI de & GUI sur les WLC 9800

## Table des matières

| Introduction                                                                                       |
|----------------------------------------------------------------------------------------------------|
| Conditions préalables                                                                              |
| Exigences                                                                                          |
| Composants utilisés                                                                                |
| Informations générales                                                                             |
| Configurer                                                                                         |
| Restrictions utilisateur en lecture seule                                                          |
| Configurer l'authentification RADIUS pour le WLC                                                   |
| Configurer ISE pour RADIUS                                                                         |
| Configuration du WLC TACACS+                                                                       |
| Configuration de TACACS+ ISE                                                                       |
| <u>Dépannage</u>                                                                                   |
| Dépannage de l'interface graphique WLC ou de l'accès CLI RADIUS/TACACS+ via l'interface<br>CLI WLC |
| Dépannage de l'interface graphique WLC ou de l'accès CLITACACS+ via l'interface ISE                |

### Introduction

Ce document décrit comment configurer un Catalyst 9800 pour l'authentification externe RADIUS ou TACACS+.

# Conditions préalables

### Exigences

Cisco vous recommande de prendre connaissance des rubriques suivantes :

- Modèle de configuration Catalyst Wireless 9800
- Concepts AAA, RADIUS et TACACS+

### Composants utilisés

Les informations contenues dans ce document sont basées sur les versions de matériel et de logiciel suivantes :

• C980-CL v17.9.2

• ISE 3.2.0

The information in this document was created from the devices in a specific lab environment. All of the devices used in this document started with a cleared (default) configuration. Si votre réseau est en ligne, assurez-vous de bien comprendre l'incidence possible des commandes.

### Informations générales

Lorsqu'un utilisateur tente d'accéder à l'interface de ligne de commande ou à l'interface graphique du WLC, il est invité à entrer un nom d'utilisateur et un mot de passe. Par défaut, ces informations d'identification sont comparées à la base de données locale des utilisateurs, qui est présente sur le périphérique lui-même. Alternativement, le WLC peut être instruit afin de comparer les informations d'identification d'entrée avec un serveur AAA distant : le WLC peut soit parler au serveur avec l'utilisation de RADIUS ou TACACS+.

# Configurer

Dans cet exemple, deux types d'utilisateurs sur le serveur AAA (ISE), respectivement le adminuser, et le helpdeskuser sont configurés. Ces utilisateurs font respectivement partie des admin-group et deshelpdesk-group groupes. L'utilisateur adminuser, qui fait partie de la admin-group, doit se voir accorder un accès complet au WLC. D'un autre côté, le helpdeskuser, qui fait partie de la helpdesk-group, est destiné à n'être accordé que des privilèges de surveillance au WLC. Il n'y a donc pas d'accès à la configuration.

Cet article commence par configurer le WLC et ISE pour l'authentification RADIUS, puis il effectue la même opération pour TACACS+.

Restrictions utilisateur en lecture seule

Lorsque TACACS+ ou RADIUS est utilisé pour l'authentification WebUI 9800, les restrictions suivantes existent :

- Les utilisateurs disposant du niveau de privilège 0 existent mais n'ont pas accès à l'interface utilisateur graphique
- •

Les utilisateurs ayant des niveaux de privilège de 1 à 14 peuvent uniquement afficher l'onglet Monitor (équivalent au niveau de privilège d'un utilisateur authentifié localement en lecture seule)

Les utilisateurs disposant du niveau de privilège 15 ont un accès complet

.

Les utilisateurs disposant de privilèges de niveau 15 et d'un jeu de commandes autorisant uniquement des commandes spécifiques ne sont pas pris en charge. L'utilisateur peut toujours exécuter des modifications de configuration via l'interface utilisateur Web

Ces considérations ne peuvent pas être modifiées.

Configurer l'authentification RADIUS pour le WLC

Étape 1. Déclarez le serveur RADIUS.

#### À partir de la GUI :

Tout d'abord, créez le serveur RADIUS ISE sur le WLC. Cela peut être fait à partir de l'onglet Servers/Groups > RADIUS > Servers de la page GUI WLC accessible dans <u>https://<WLC-IP>/webui/#/aaa.</u> ou si vous naviguez vers Configuration > Security > AAA, comme le montre cette image.

| Q Search Menu Items                  | Configuration * > Security * > A4                         | A                                      |                                    |                                    |                          |
|--------------------------------------|-----------------------------------------------------------|----------------------------------------|------------------------------------|------------------------------------|--------------------------|
| Dashboard  Monitoring  Configuration | + AAA Wizard Servers / Groups AAA Method I + Add × Delete | List AAA Advanced                      |                                    |                                    |                          |
| Administration                       | RADIUS                                                    | s Server Groups                        |                                    |                                    |                          |
| © Licensing                          | TACACS+                                                   | Name T                                 | Address <b>T</b>                   | Auth Port                          | Acct Port                |
| 💥 Troubleshooting                    | LDAP                                                      | ISE-lab                                | 10.48.39.134                       | 1812                               | 1813<br>1 - 1 of 1 items |
|                                      | For Ra                                                    | idius Fallback to work, please make su | re the Dead Criteria and Dead Time | configuration exists on the device |                          |
| Walk Me Through >                    |                                                           |                                        |                                    |                                    |                          |
|                                      |                                                           |                                        |                                    |                                    |                          |
|                                      |                                                           |                                        |                                    |                                    |                          |
|                                      |                                                           |                                        |                                    |                                    |                          |

Pour ajouter un serveur RADIUS sur le WLC, cliquez sur le bouton Ajouter encadré en rouge dans l'image. La fenêtre contextuelle illustrée dans la capture d'écran s'ouvre.

| Q Search Menu Items | Configuration • >        | Security * > AAA |                        |                 |                  |
|---------------------|--------------------------|------------------|------------------------|-----------------|------------------|
|                     | Create AAA Radius Server |                  |                        |                 | ×                |
| Dashboard           | Name*                    | ISE-lab          | Support for CoA (i)    | ENABLED         |                  |
| Monitoring          | Server Address*          | 10.48.39.134     | CoA Server Key Type    | Clear Text 💌    |                  |
| Nonfiguration       | PAC Key                  | 0                | CoA Server Key (i)     |                 | _                |
| O Administration    | Кеу Туре                 | Clear Text 🔹     | Confirm CoA Server Key |                 |                  |
| C Licensing         | Key* (i)                 |                  | Automate Tester        | 0               | T                |
| X Troubleshooting   | Confirm Key*             |                  |                        |                 | items to display |
|                     | Auth Port                | 1812             |                        |                 |                  |
|                     | Acct Port                | 1813             |                        |                 |                  |
| Walk Me Through >   | Server Timeout (seconds) | 1-1000           |                        |                 |                  |
|                     | Retry Count              | 0-100            |                        |                 |                  |
|                     |                          |                  |                        |                 |                  |
|                     | Cancel                   |                  |                        | Apply to Device |                  |
|                     |                          |                  |                        |                 |                  |
|                     |                          |                  |                        |                 |                  |
|                     |                          |                  |                        |                 |                  |

Dans cette fenêtre contextuelle, vous devez fournir :

- Le nom du serveur (notez qu'il ne doit pas nécessairement correspondre au nom du système ISE)
- Adresse IP du serveur
- Le secret partagé entre le WLC et le serveur RADIUS

D'autres paramètres peuvent être configurés, tels que les ports utilisés pour l'authentification et la gestion des comptes, mais ils ne sont pas obligatoires et sont conservés par défaut pour cette documentation.

À partir de CLI :

#### <#root>

WLC-9800(config)#radius server

#### ISE-lab

WLC-9800(config-radius-server)#address ipv4

10.48.39.134

auth-port 1812 acct-port 1813
WLC-9800(config-radius-server)#key

#### Ciscol23

#### À partir de la GUI :

Si vous disposez de plusieurs serveurs RADIUS pouvant être utilisés pour l'authentification, il est recommandé de mapper tous ces serveurs au même groupe de serveurs. Le WLC s'occupe de l'équilibrage de charge des différentes authentifications parmi les serveurs dans le groupe de serveurs. Les groupes de serveurs RADIUS sont configurés à partir de l'ongletServers/Groups > RADIUS > Server Groups de la même page GUI que celle mentionnée à l'étape 1., comme illustré dans l'image.

| Q Search Menu Items | Configuration * > Security                         | - > AAA                  |            |          |                         |
|---------------------|----------------------------------------------------|--------------------------|------------|----------|-------------------------|
| Dashboard           | + AAA Wizard Servers / Groups AAA I + Add × Delete | Method List AAA Advanced |            |          |                         |
| Configuration >     | RADIUS<br>TACACS+                                  | Servers Server Groups    | ▼ Server 1 | Server 2 | Server 3                |
| Troubleshooting     | LDAP                                               | RADIUS-Group             | ISE-lab    | N/A      | N/A<br>1 - 1 of 1 items |
| Walk Me Through >   |                                                    |                          |            |          |                         |
|                     |                                                    |                          |            |          |                         |
|                     |                                                    |                          |            |          |                         |

En ce qui concerne la création du serveur, une fenêtre contextuelle apparaît lorsque vous cliquez sur le bouton Ajouter (encadré dans l'image précédente), qui est représenté ici.

| Q Search Menu Items | Configu        | uration * > Security * > AAA<br>Create AAA Radius Server ( | Group            | ×                             |                     |
|---------------------|----------------|------------------------------------------------------------|------------------|-------------------------------|---------------------|
| Dashboard           | + A4<br>Server | Name*                                                      | RADIUS-Group     |                               |                     |
| Monitoring          | > Genter       | Group Type                                                 | RADIUS           |                               |                     |
|                     | ·              | MAC-Delimiter                                              | none 🔻           |                               |                     |
| O Administration    | RAI            | MAC-Filtering                                              | none             |                               |                     |
| C Licensing         | TAC            | Dead-Time (mins)                                           | 5                |                               | Server 3            |
|                     | LD/            | Load Balance                                               | DISABLED         |                               | No items to display |
| M Houbleshooting    |                | Source Interface VLAN ID                                   | 1 🔹              |                               |                     |
|                     |                | Available Servers                                          | Assigned Servers |                               |                     |
|                     |                |                                                            | ISE-lab          | Ā                             |                     |
| Walk Me Through >   |                |                                                            | <<br>»           | <ul><li>▲</li><li>▲</li></ul> |                     |
|                     |                |                                                            | «                | Ξ                             |                     |
|                     |                | Cancel                                                     |                  | Apply to Device               |                     |
|                     |                |                                                            |                  |                               |                     |
|                     |                |                                                            |                  |                               |                     |
|                     |                |                                                            |                  |                               |                     |

Dans la fenêtre contextuelle, attribuez un nom au groupe et déplacez les serveurs souhaités vers la liste Serveurs affectés.

#### À partir de CLI :

.

<#root>

#### WLC-9800(config)# aaa group server radius

.

#### RADIUS-Group

.

#### WLC-9800(config-sg-radius)# server name

.

#### <u>ISE-lab</u>

.

. \_

Étape 3. Créez une méthode de connexion d'authentification AAA qui pointe vers le groupe de serveurs RADIUS.

#### À partir de la GUI :

Toujours à partir de la page GUIhttps://<WLC-IP>/webui/#/aaa, accédez à l'ongletAAA Method List > Authentication et créez une méthode d'authentification comme illustré dans cette image.

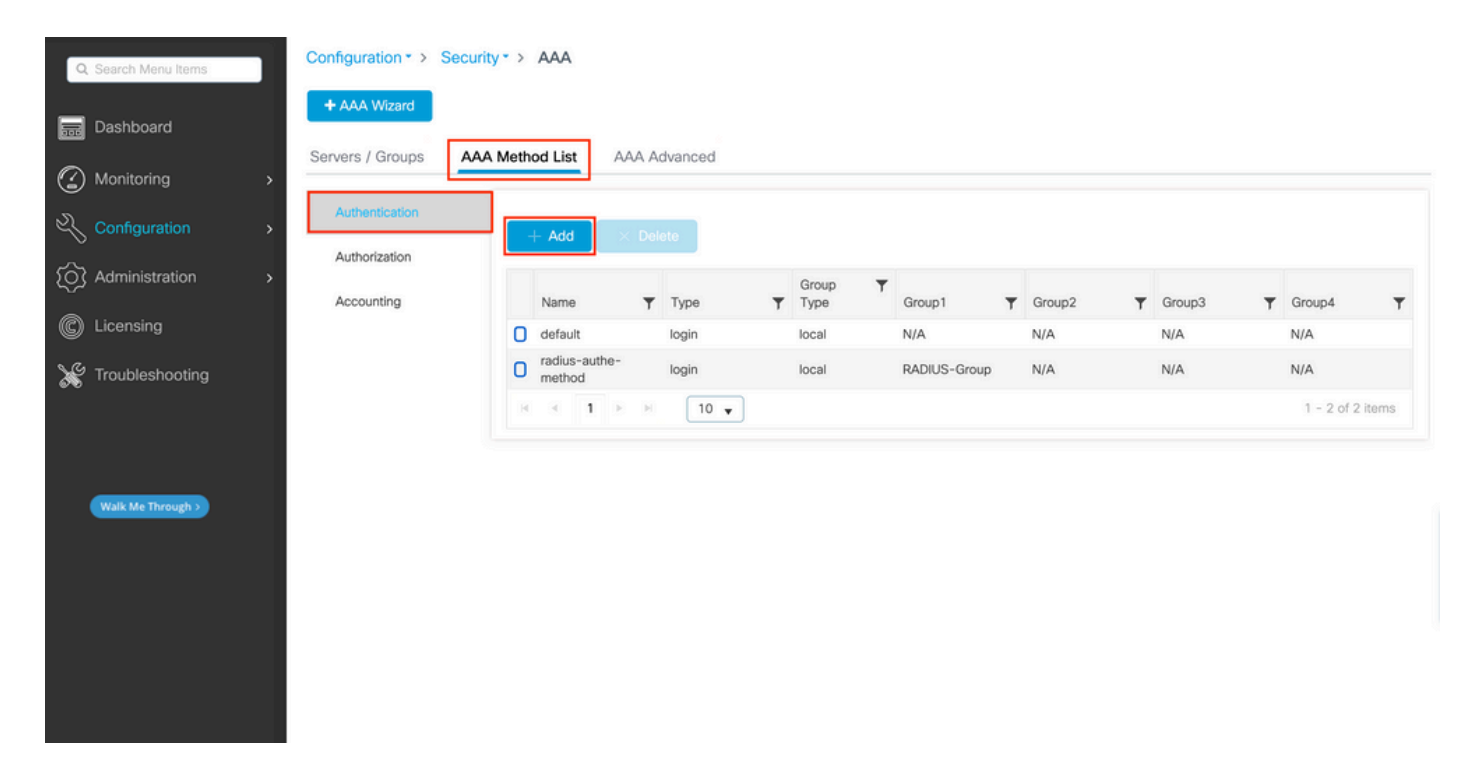

Comme d'habitude, lorsque vous utilisez le bouton Ajouter pour créer une méthode d'authentification, une fenêtre contextuelle de configuration s'affiche, semblable à celle illustrée dans cette image.

| Q Search Menu Items | Configuration *          | > Security * > AAA   |                |                        |                 |        |        |
|---------------------|--------------------------|----------------------|----------------|------------------------|-----------------|--------|--------|
| 🚃 Dashboard         | + AAA Wizard             | Setup: AAA Authentic | cation         |                        | ×               | l      |        |
| Monitoring          | Aut                      | d List Name*         | radius-authe-m | nethod                 |                 |        |        |
| Configuration       | Type*                    |                      | login          | • i                    |                 |        |        |
| (O) Administration  | Group                    | Туре                 | local          | •                      |                 | Group3 | Group4 |
| C Licensing         | Availab                  | le Server Groups     |                | Assigned Server Groups |                 | N/A    | N/A    |
| X Troubleshooting   | radius<br>Idap<br>tacac: | 5+                   | > <            | RADIUS-Group           | ×<br>×<br>×     |        |        |
| Walk Me Through >   | ා Car                    | ncel                 |                |                        | Apply to Device |        |        |
|                     |                          |                      |                |                        |                 |        |        |

Dans cette fenêtre contextuelle, attribuez un nom à la méthode. Choisissez Type comme connexion et ajoutez le serveur de groupe créé à l'étape précédente à la Assigned Server Groups liste. En ce qui concerne le champ Type de groupe, plusieurs configurations sont possibles.

• Si vous choisissez Group Type comme local, le WLC vérifie d'abord si les informations d'identification de l'utilisateur existent localement, puis revient au groupe de serveurs.

• Si vous choisissez Group Type comme groupe et ne cochez pas l'option Fall back to local, le WLC vérifie simplement les informations d'identification de l'utilisateur par rapport au groupe de serveurs.

• Si vous choisissez Group Type comme groupe et cochez l'option Fallback to local, le WLC vérifie les informations d'identification de l'utilisateur par rapport au groupe de serveurs et interroge la base de données locale uniquement si le serveur ne répond pas. Si le serveur envoie un refus, l'utilisateur doit être authentifié, même s'il peut exister dans la base de données locale.

À partir de CLI :

Si vous souhaitez que les informations d'identification de l'utilisateur soient vérifiées avec un groupe de serveurs uniquement si elles ne sont pas trouvées localement en premier, utilisez :

<#root>

WLC-9800(config)#aaa authentication login

radius-authe-method

local group

RADIUS-Group

Si vous souhaitez que les informations d'identification de l'utilisateur soient vérifiées uniquement avec un groupe de serveurs, utilisez :

<#root>

WLC-9800(config)#aaa authentication login

radius-authe-method

#### RADIUS-Group

Si vous souhaitez que les informations d'identification de l'utilisateur soient vérifiées avec un groupe de serveurs et si ce dernier ne répond pas par une entrée locale, utilisez :

<#root>

WLC-9800(config)#aaa authentication login

radius-authe-method

group

RADIUS-Group

local

Dans cet exemple de configuration, certains utilisateurs sont uniquement créés localement et d'autres uniquement sur le serveur ISE. Par conséquent, utilisez la première option.

Étape 4. Créez une méthode d'exécution d'autorisation AAA qui pointe vers le groupe de serveurs RADIUS.

À partir de la GUI :

L'utilisateur doit également être autorisé pour se voir accorder l'accès. Toujours à partir de la GUI Page Configuration > Security > AAA, accédez à l'onglet, AAA Method List > Authorization et créez une méthode d'autorisation comme illustré dans cette image.

| Q Search Menu Items                         | Configuration * > Security *        | > AAA                                                         |          |              |                    |         |             |            |   |               |     |
|---------------------------------------------|-------------------------------------|---------------------------------------------------------------|----------|--------------|--------------------|---------|-------------|------------|---|---------------|-----|
| Dashboard                                   | + AAA Wizard Servers / Groups AAA M | ethod List AAA                                                | Advanced |              |                    |         |             |            |   |               |     |
| Monitoring     Monitoring     Configuration | Authentication                      |                                                               | alata    |              |                    |         |             |            |   |               |     |
| (O) Administration                          | Authorization                       | Name T                                                        | Туре     | Y Group Type | ▼ Group1           | ▼ Group | o2 <b>T</b> | Group3     | Ŧ | Group4        | Ŧ   |
| C Licensing                                 |                                     | <ul> <li>default</li> <li>radius-autho-<br/>method</li> </ul> | exec     | local        | N/A<br>RADIUS-Grou | p N/A   |             | N/A<br>N/A |   | N/A<br>N/A    |     |
| <i>6</i> 76                                 |                                     | H H I > >                                                     | 10 🔻     |              |                    |         |             |            |   | 1 - 2 of 2 it | ems |
| Walk Me Through 3                           |                                     |                                                               |          |              |                    |         |             |            |   |               |     |
|                                             |                                     |                                                               |          |              |                    |         |             |            |   |               |     |
|                                             |                                     |                                                               |          |              |                    |         |             |            |   |               |     |
|                                             |                                     |                                                               |          |              |                    |         |             |            |   |               |     |
|                                             |                                     |                                                               |          |              |                    |         |             |            |   |               |     |

Création de méthode d'autorisation

Une fenêtre contextuelle de configuration de méthode d'autorisation similaire à celle illustrée s'affiche lorsque vous en ajoutez une nouvelle à l'aide du bouton Ajouter.

| Q. Search Menu Items | Configuration * > Security * > AAA             |                     |
|----------------------|------------------------------------------------|---------------------|
| Dashboard            | Quick Setup: AAA Authorization                 | ×                   |
| Monitoring >         | Server Method List Name* radius-autho-method   |                     |
|                      | Aut Type*                                      |                     |
| (Ô) Administration → | Aut Group Type                                 | Y Group3 Y Group4 Y |
| C Licensing          | Act Authenticated                              | N/A N/A             |
| Y Troubleshooting    | Available Server Groups Assigned Server Groups | 1 - 1 of 1 items    |
| Walk Me Through >    |                                                | pply to Device      |
|                      |                                                |                     |
|                      |                                                |                     |

Dans cette fenêtre contextuelle de configuration, attribuez un nom à la méthode d'autorisation, sélectionnez le type exec, puis utilisez le même ordre de type de groupe que celui utilisé pour la méthode d'authentification à l'étape 3.

#### À partir de CLI :

En ce qui concerne la méthode d'authentification, l'autorisation est d'abord attribuée pour vérifier les utilisateurs par rapport aux entrées locales, puis par rapport aux entrées d'un groupe de serveurs.

WLC-9800(config)#aaa authorization exec

radius-autho-method

local group

RADIUS-Group

Étape 5. Attribuez les méthodes aux configurations HTTP et aux lignes VTY utilisées pour Telnet/SSH.

#### À partir de la GUI :

Les méthodes d'authentification et d'autorisation créées peuvent être utilisées pour la connexion utilisateur HTTP et/ou Telnet/SSH, qui est configurable à partir de l'onglet AAA Advanced > AAA Interface, toujours à partir de la page WLC de l'interface utilisateur graphique accessible dans https://<WLC-IP>/webui/#/aaa, comme illustré dans cette image :

| Q Search Menu Items                                                                                                    |   | Configuration * > Secu             | irity * > AAA  |              |                       |     |                       |            |       |
|----------------------------------------------------------------------------------------------------|---|------------------------------------|----------------|--------------|-----------------------|-----|-----------------------|------------|-------|
| Dashboard                                                                                                    |   | + AAA Wizard<br>Servers / Groups A | AA Method List | AAA Advanced |                       |     |                       |            |       |
|                                                                                                    | > |                                    |                |              |                       |     |                       |            |       |
| Configuration                                                                                                    | > | Global Config                      |                |              |                       |     |                       |            | Apply |
| O Administration                                                                                                    | > | RADIUS Fallback                    |                |              | Authentication        |     | Authorization         | Accounting |       |
| C Licensing                                                                                                    |   | Attribute List Name                | Console        |              | None 🔻                |     | None 🔻                | None       | ] 🛛   |
| Ye Troubleshooting                                                                                                    |   | Device<br>Authentication           | VTY            |              | radius-authe-method v | ] 🗖 | radius-autho-method 🗸 | None       | ] 🛛   |
| Sale increases and a second second se |   | AP Policy                          | HTTP           |              | radius-authe-method v |     | radius-autho-method v | None       | ] 🛛   |
|                                                                                                    |   | Password Policy                    |                |              |                       |     |                       |            |       |
| Walk Me Through >                                                                                                    |   | AAA Interface                      |                |              |                       |     |                       |            |       |
|                                                                                                    |   |                                    | -              |              |                       |     |                       |            |       |
|                                                                                                    |   |                                    |                |              |                       |     |                       |            |       |
|                                                                                                    |   |                                    |                |              |                       |     |                       |            |       |
|                                                                                                    |   |                                    |                |              |                       |     |                       |            |       |
|                                                                                                    |   |                                    |                |              |                       |     |                       |            |       |
|                                                                                                    |   |                                    |                |              |                       |     |                       |            |       |

CLI pour l'authentification GUI :

<#root>

WLC-9800(config)#ip http authentication aaa login-authentication

radius-authe-method

WLC-9800(config)#ip http authentication aaa exec-authorization

radius-autho-method

CLI pour l'authentification Telnet/SSH :

<#root>

WLC-9800(config)#line vty 0 15 WLC-9800(config-line)#login authentication

radius-authe-method

WLC-9800(config-line)#authorization exec

radius-autho-method

Notez que lorsque des modifications sont apportées aux configurations HTTP, il est préférable de redémarrer les services HTTP et HTTPS. Pour ce faire, utilisez les commandes suivantes :

WLC-9800(config)#no ip http server WLC-9800(config)#no ip http secure-server WLC-9800(config)#ip http server WLC-9800(config)#ip http secure-server WLC-9800(config)#ip http secure-server WLC-9800(config)#ip http s

#### Configurer ISE pour RADIUS

Étape 1. Configurez le WLC comme périphérique réseau pour RADIUS.

#### À partir de la GUI :

Afin de déclarer le WLC utilisé dans la section précédente comme périphérique réseau pour RADIUS dans ISE, naviguez jusqu'à Administration > Network Ressources > Network Devices et ouvrez l'onglet Périphériques réseau, comme illustré dans l'image suivante.

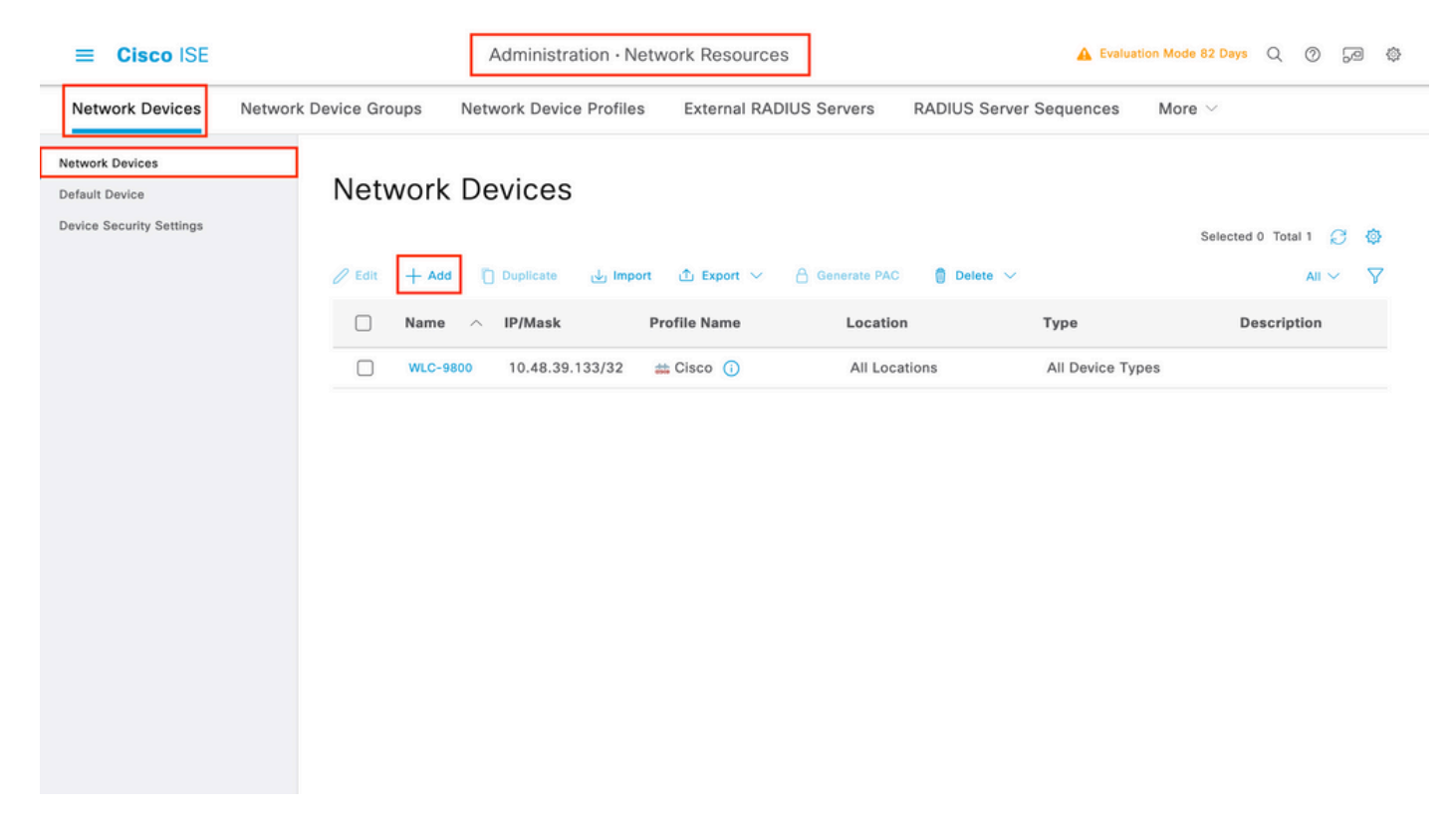

Pour ajouter un périphérique réseau, utilisez le bouton Ajouter, qui ouvre le nouvel écran de configuration du périphérique réseau.

| Cisco ISE                                                     |                      | Administration · Netw                             | ork Resources           | 🔺 Evalu                 | ation Mode 82 Days | Q (0) | 6 | ٢ |
|---------------------------------------------------------------|----------------------|---------------------------------------------------|-------------------------|-------------------------|--------------------|-------|---|---|
| Network Devices N                                             | etwork Device Groups | Network Device Profiles                           | External RADIUS Servers | RADIUS Server Sequences | More $\vee$        |       |   |   |
| Network Devices<br>Default Device<br>Device Security Settings | Network Devices Li   | st > New Network Device                           |                         |                         |                    |       |   |   |
|                                                               | Name                 | WLC-9800                                          |                         |                         |                    |       |   |   |
|                                                               | Description          |                                                   |                         |                         |                    |       |   |   |
|                                                               | IP Addre             | ss 🗸 * IP : 10.48.39.13                           | 33 / 32 🚳               |                         |                    |       |   |   |
|                                                               | Device Profile       | da Cisco                                          | <u> </u>                |                         |                    |       |   |   |
|                                                               | Model Name           |                                                   | ~                       |                         |                    |       |   |   |
|                                                               | Software Version     | on                                                | ~                       |                         |                    |       |   |   |
|                                                               | Network Device       | e Group                                           |                         |                         |                    |       |   |   |
|                                                               | Location             | All Locations                                     | ✓ Set To Def            | ault                    |                    |       |   |   |
|                                                               | IPSEC                | Is IPSEC Device                                   | ✓ Set To Def            | ault                    |                    |       |   |   |
|                                                               | Device Type          | All Device Types                                  | Set To Def              | ault                    |                    |       |   |   |
|                                                               | RAD                  | IUS Authentication Setting                        | js                      |                         |                    |       |   |   |
|                                                               | RADIUS               | UDP Settings                                      |                         |                         |                    |       |   |   |
|                                                               | Protocol             | RADIUS                                            |                         |                         |                    |       |   |   |
|                                                               | Shared S             | Secret                                            | Show                    |                         |                    |       |   |   |
|                                                               | Use                  | Second Shared Secret 🕠<br>Second Shared<br>Secret |                         | Show                    |                    |       |   |   |
|                                                               | CoA Por              | t 1700                                            | Set To De               | əfault                  |                    |       |   |   |
|                                                               | RADIUS               | DTLS Settings 🕕                                   |                         |                         |                    |       |   |   |
|                                                               |                      | Required (i)                                      |                         |                         |                    |       |   |   |
|                                                               | Shared               | Secret radius/dtls                                |                         |                         |                    |       |   |   |

Dans la nouvelle fenêtre, indiquez le nom du périphérique réseau et ajoutez son adresse IP. Choisissez les paramètres d'authentification RADIUS et configurez le même secret partagé RADIUS que celui utilisé sur le WLC.

Étape 2. Créez un résultat d'autorisation pour renvoyer le privilège.

#### À partir de la GUI :

Pour avoir des droits d'accès d'administrateur, le adminuser doit avoir un niveau de privilège de 15, ce qui permet d'accéder à l'interpréteur de commandes d'invite d'exécution. D'autre part, le helpdeskuser n'a pas besoin d'un accès rapide à l'interpréteur de commandes exec et peut donc être attribué avec un niveau de privilège inférieur à 15. Afin d'attribuer le niveau de privilège approprié aux utilisateurs, des profils d'autorisation peuvent être utilisés. Vous pouvez les configurer à partir de l'ISE GUI Page Policy > Policy Elements > Results, sous l'onglet Authorization > Authorization Profiles présenté dans l'image suivante.

| ≡ Cisco ISE                                                           |         |                    | Policy                 | Policy Elements                                           |              | A Evaluation Mode 82 Days       | Q Ø          | ,9 ¢   |
|-----------------------------------------------------------------------|---------|--------------------|------------------------|-----------------------------------------------------------|--------------|---------------------------------|--------------|--------|
| Dictionaries Cond                                                     | ditions | Results            |                        |                                                           |              |                                 |              |        |
| Authentication Authorization Authorization Profiles Downloadable ACLs | >       | Star<br>For Policy | Hand Authoriz          | Zation Profiles<br>• System > Backup & Restore > Policy E | xport Page   | Selected 0 1                    | fotal 11     | ©<br>7 |
| Profiling                                                             | >       |                    | Name                   | Profile                                                   | ∧ Descriptio | in                              |              |        |
| Posture                                                               | >       |                    | 9800-admin-priv        | 🗰 Cisco 🕧                                                 |              |                                 |              |        |
| Client Provisioning                                                   | >       |                    | 9800-helpdesk-priv     | 🗯 Cisco 👔                                                 |              |                                 |              |        |
|                                                                       |         |                    | Block_Wireless_Access  | 🗰 Cisco 🕧                                                 | Default pro  | ofile used to block wireless de | evices. Ens  | ure ti |
|                                                                       |         |                    | Cisco_IP_Phones        | 🗰 Cisco 🕕                                                 | Default pro  | ofile used for Cisco Phones.    |              |        |
|                                                                       |         |                    | Cisco_Temporal_Onboard | 🚓 Cisco 🕧                                                 | Onboard t    | he device with Cisco tempora    | l agent      |        |
|                                                                       |         |                    | Cisco_WebAuth          | 🗰 Cisco 🕧                                                 | Default Pr   | ofile used to redirect users to | the CWA p    | ortal  |
|                                                                       |         |                    | NSP_Onboard            | att Cisco 🕕                                               | Onboard t    | he device with Native Supplic   | ant Provisio | ning   |
|                                                                       |         |                    | Non_Cisco_IP_Phones    | 🗰 Cisco 🕧                                                 | Default Pr   | ofile used for Non Cisco Phon   | ies.         |        |
|                                                                       |         |                    | UDN                    | 🗰 Cisco 👔                                                 | Default pr   | ofile used for UDN.             |              |        |
|                                                                       |         |                    | DenyAccess             |                                                           | Default Pr   | ofile with access type as Acce  | ess-Reject   |        |
|                                                                       |         | -                  |                        |                                                           |              | an an a                         |              |        |

Pour configurer un nouveau profil d'autorisation, utilisez le bouton Ajouter, qui ouvre le formulaire de configuration du nouveau profil d'autorisation. Ce formulaire doit notamment ressembler à ceci pour configurer le profil qui est attribué à l'adminuser.

|   | _        |       |     |
|---|----------|-------|-----|
| _ | $\sim$   |       | ICE |
|   |          | ISCO. |     |
|   | <b>U</b> | 300   |     |

Policy · Policy Elements

| Dictionaries Conditions | Results                                                                   |
|-------------------------|---------------------------------------------------------------------------|
| Authentication >        | Authorization Profiles > New Authorization Profile                        |
| Authorization $\vee$    | Authorization Profile                                                     |
| Authorization Profiles  | * Name 9800-admin-priv                                                    |
| Downloadable ACLs       |                                                                           |
| Profiling >             | Description                                                               |
| Posture >               | * Access Type ACCESS_ACCEPT ~                                             |
| Client Provisioning     | Network Device Profile Cisco V                                            |
|                         | Service Template                                                          |
|                         | Track Movement                                                            |
|                         | Agentless Posture                                                         |
|                         | Passive Identity Tracking U ()                                            |
|                         |                                                                           |
|                         | > Common Tasks                                                            |
|                         |                                                                           |
|                         | Advanced Attributes Settings                                              |
|                         |                                                                           |
|                         | iii     Cisco:cisco-av-pair     ~     *     shell:priv-lvl=15     ~     + |
|                         |                                                                           |
|                         |                                                                           |
|                         | ✓ Attributes Details                                                      |
|                         | Access Type = ACCESS_ACCEPT                                               |
|                         | \u2\u2\u2\u2\u2\u2\u2\u2\u2\u2\u2\u2\u2\                                  |
|                         |                                                                           |
|                         |                                                                           |
|                         | Submit Cancel                                                             |

La configuration affichée accorde le niveau de privilège 15 à tout utilisateur auquel elle est associée. Comme indiqué précédemment, il s'agit du comportement attendu pour le adminuser qui est créé lors de l'étape suivante. Cependant, le helpdeskuser doit avoir un niveau de privilège inférieur, et par conséquent un deuxième élément de politique doit être créé.

L'élément de stratégie pour le helpdeskuser est similaire à celui créé ci-dessus, à ceci près que la chaîne shell:priv-lvl=15 doit être remplacée par shell:priv-lvl=X, et remplacer X par le niveau de privilège souhaité. Dans cet exemple, l'adresse 1 est utilisée.

Étape 3. Créez des groupes d'utilisateurs sur ISE.

#### À partir de la GUI :

Les groupes d'utilisateurs ISE sont créés à partir de l'onglet User Identity Groups du Administration > Identity Management > Groups GUI Page, qui est affiché dans la capture d'écran.

| E Cisco ISE                   |            | Administration - Identity Manag                                                                                                    | gement A Evaluation Mode 82 Days Q                                    | 0            | 9      | ٩       |
|-------------------------------|------------|----------------------------------------------------------------------------------------------------|-----------------------------------------------------------------------|--------------|--------|---------|
| dentities Groups External Ide | ntity Sour | ces Identity Source Sequences                                                                                                    | Settings                                                              |              |        |         |
| Identity Groups               | Use        | r Identity Groups                                                                                                    | Selected 0 Tot                                                        | al 10<br>All | Q<br>~ | \$<br>7 |
| > 🗅 User Identity Groups      |            | Name ~                                                                                                    | Description                                                           |              |        |         |
|                               |            | A helpdesk-group                                                                                                    | This is the group containing all users with read-only privileges.     |              |        |         |
|                               |            | 🕂 admin-group                                                                                                    | This is the group containing all users with administrator privileges. |              |        |         |
|                               |            | NUN_ACCOUNTS (default)                                                                                                    | Default OWN_ACCOUNTS (default) User Group                             |              |        |         |
|                               |            | SuestType_Weekly (default)                                                                                                    | Identity group mirroring the guest type                               |              |        |         |
|                               |            | Number 2 SocialLogin (default)                                                                                                    | Identity group mirroring the guest type                               |              |        |         |
|                               |            | Note: The term of the term of the term of the term of the term of the term of the term of the term of the term of the term of the term of the term of the term of the term of the term of term of term of term | Identity group mirroring the guest type                               |              |        |         |
|                               |            | Magazin GuestType_Contractor (default)                                                                                                    | Identity group mirroring the guest type                               |              |        |         |
|                               |            | SROUP_ACCOUNTS (default)                                                                                                    | Default GROUP_ACCOUNTS (default) User Group                           |              |        |         |
|                               |            | A Employee                                                                                                    | Default Employee User Group                                           |              |        |         |
|                               |            | ALL_ACCOUNTS (default)                                                                                                    | Default ALL_ACCOUNTS (default) User Group                             |              |        |         |
|                               |            |                                                                                                    |                                                                       |              |        |         |

Pour créer un nouvel utilisateur, utilisez le bouton Ajouter, qui ouvre le formulaire de configuration du nouveau groupe d'identités d'utilisateur comme illustré.

| ≡   | Cisco        | ISE                                | SE Administration - Identity Management     Strougs External Identity Sources     Identity Groups     Identity Groups     Submit     Cancel |                                                              |                                                                                                    |                           |        |        |  |  |  |
|-----|--------------|------------------------------------|----------------------------------------------------------------------------------------------------|--------------------------------------------------------------|----------------------------------------------------------------------------------------------------|---------------------------|--------|--------|--|--|--|
| Ide | ntities      | Groups                             | External Ide                                                                                                    | ntity Sources                                                | Identity Source Sequences                                                                           | Settings                  |        |        |  |  |  |
|     | adentity Gro | indpoint Identi<br>Jser Identity G | ty Groups                                                                                                    | User Identity Grou<br>Identity Grou<br>* Name<br>Description | ups > New User Identity Group<br>UP<br>admin-group<br>This is the group containing all users with a | administrator privileges. | Submit | Cancel |  |  |  |

Fournissez le nom du groupe qui est créé. Créez les deux groupes d'utilisateurs décrits ci-dessus, à savoir le admin-group et le helpdesk-group.

Étape 4. Créez des utilisateurs sur ISE.

#### À partir de la GUI :

Les utilisateurs ISE sont créés à partir de l'onglet Utilisateurs du Administration > Identity Management > Identities GUI Page, qui est affiché dans la capture d'écran.

| ≡ Cisco ISE                              | Administration · Identity Management                                    | A Evaluation Mode 82 Days Q | \$ 54 \$              |
|------------------------------------------|-------------------------------------------------------------------------|-----------------------------|-----------------------|
| Identities Groups External Ident         | tity Sources Identity Source Sequences Settings                         |                             |                       |
| Users Latest Manual Network Scan Res Net | work Access Users                                                       |                             |                       |
| 🖉 Edit                                   | + Add 🛞 Change Status 🗸 🕁 Import 🕆 Export 🗸 🏮 Delete 🗸 🚺 Duplica        | Selected 0 To               | otal 2 📿 🚱<br>All 🗸 🏹 |
|                                          | Status Username $\wedge$ Description First Name Last Name Email Address | User Identity Groups Admin  |                       |
|                                          | Enabled <u>1</u> adminuser                                              | admin-group                 |                       |
|                                          | Enabled <u>1</u> helpdeskus                                             | helpdesk-group              |                       |
|                                          |                                                                         |                             |                       |
|                                          |                                                                         |                             |                       |
|                                          |                                                                         |                             |                       |

Pour créer un nouvel utilisateur, utilisez le bouton Ajouter pour ouvrir le formulaire de configuration du nouvel utilisateur d'accès au réseau, comme illustré.

| ≡               | Cisco ISE               | Administration - Identity Management                                                                            | 🛕 Evaluation Mode 82 Days 📿 🔗 👼 |
|-----------------|-------------------------|----------------------------------------------------------------------------------------------------|---------------------------------|
| lder            | ntities Groups          | External Identity Sources Identity Source Sequences Settings                                                    |                                 |
| Users<br>Latest | Manual Network Scan Res | Network Access Users List > New Network Access User                                                             |                                 |
|                 |                         | Vetwork Access User     Vsername adminuser                                                                      |                                 |
|                 |                         | Status Status                                                                                                   |                                 |
|                 |                         | Account Name Alias                                                                                              |                                 |
|                 |                         | Email                                                                                                    |                                 |
|                 |                         | $\vee$ Passwords                                                                                                |                                 |
|                 |                         | Password Type: Internal Users ~                                                                                 |                                 |
|                 |                         | Password Lifetime:<br>With Expiration<br>Password will expire in 60 days<br>Never Expires<br>Password Lifetime: |                                 |
|                 |                         | Password Re-Enter Password                                                                                      |                                 |
|                 |                         | * Login Password ····· ···                                                                                      | Generate Password (i)           |
|                 |                         | Enable Password                                                                                                 | Generate Password               |
|                 |                         | > User Information                                                                                              |                                 |
|                 |                         | > Account Options                                                                                               |                                 |
|                 |                         | > Account Disable Policy                                                                                        |                                 |
|                 |                         | ✓ User Groups                                                                                                   |                                 |
|                 |                         | 🗄 admin-group 🗸 📵 🕒                                                                                             |                                 |
|                 |                         |                                                                                                    |                                 |

Fournissez les identifiants aux utilisateurs, à savoir son nom d'utilisateur et son mot de passe, qui sont ceux qui sont utilisés pour s'authentifier sur le WLC. Vérifiez également que l'état de l'utilisateur est Enabled. Enfin, ajoutez l'utilisateur à son groupe associé, créé à l'étape 4., avec le menu déroulant Groupes d'utilisateurs à la fin du formulaire.

Créez les deux utilisateurs mentionnés ci-dessus, à savoir le adminuser et le helpdeskuser.

Étape 5. Authentifiez les utilisateurs.

#### À partir de la GUI :

Dans ce scénario, la stratégie d'authentification des ensembles de stratégies par défaut d'ISE, qui est déjà préconfigurée, autorise l'accès réseau par défaut. Cet ensemble de stratégies est visible à partir Policy > Policy Sets de la page de l'interface utilisateur graphique ISE, comme illustré dans cette image. Il n'est donc pas nécessaire de la modifier.

| ≡      | Cisco IS       | E                 | [                  | Policy · Policy Sets |          | A Evaluation Mode 82 Days    | 2 0     | 90 ¢         |
|--------|----------------|-------------------|--------------------|----------------------|----------|------------------------------|---------|--------------|
| Poli   | cy Sets→       | Default           |                    |                      | Reset    | Reset Policyset Hitcounts    |         | Save         |
|        | Status Po      | blicy Set Name De | escription         | Conditions           |          | Allowed Protocols / Server S | Sequenc | e Hits       |
|        | Q Search       |                   |                    |                      |          |                              |         |              |
|        | ٢              | Default           | Default policy set |                      |          | Default Network Access       | ∞ ~     | + o          |
| $\sim$ | Authentication | n Policy (3)      |                    |                      |          |                              |         |              |
|        | + Status       | Rule Name         | Conditions         |                      | Use      |                              | Hits    | Actions      |
|        | Q Search       |                   |                    |                      |          |                              |         |              |
|        |                |                   | . Wired_           | мав                  | Internal | Endpoints 🛛 🗸                |         | -^           |
|        |                | MAB               | OR 📃 Wireles       | s_MAB                | > Opti   | ons                          | 0       | ζ <u>Ο</u> Σ |
|        |                |                   | E Wired            | 802.1X               | All_Use  | r_ID_Stores 🛛 🗸 🗸            |         |              |
|        | 0              | Dot1X             | OR 📃 Wireles       | \$_802.1X            | > Opti   | ons                          | 0       | ŝ            |
| Г      | _              |                   |                    |                      | All_Use  | r_ID_Stores 🛛 🛛 🗸            | -       |              |
|        | 0              | Default           |                    |                      | > Opti   | ons                          | 0       | ŝ            |
|        |                |                   |                    |                      |          |                              |         |              |

Étape 6. Autorisez les utilisateurs.

#### À partir de la GUI :

Une fois que la tentative de connexion a réussi la stratégie d'authentification, elle doit être autorisée et ISE doit renvoyer le profil d'autorisation créé précédemment (permit accept, ainsi que le niveau de privilège).

Dans cet exemple, les tentatives de connexion sont filtrées en fonction de l'adresse IP du périphérique (qui est l'adresse IP du WLC) et distinguent le niveau de privilège à accorder en fonction du groupe auquel un utilisateur appartient. Une autre approche valide consiste à filtrer les utilisateurs en fonction de leurs noms d'utilisateur, car chaque groupe ne contient qu'un seul utilisateur dans cet exemple.

| -                        |                                                                                                    |                                                                                                    | Policy · Policy S                                                                                                    | Sets                                                                                                    |                                                                                                    | 🛕 Eva                                                                                                    | aluation Mode 82 Days                                                                                                  | Q (?                                                                                                    | ) ,9                                                                                                    |                                                                                                    |
|--------------------------|----------------------------------------------------------------------------------------------------|----------------------------------------------------------------------------------------------------|----------------------------------------------------------------------------------------------------|----------------------------------------------------------------------------------------------------|----------------------------------------------------------------------------------------------------|----------------------------------------------------------------------------------------------------|----------------------------------------------------------------------------------------------------|----------------------------------------------------------------------------------------------------|----------------------------------------------------------------------------------------------------|----------------------------------------------------------------------------------------------------|
| Default                  |                                                                                                    |                                                                                                    |                                                                                                    |                                                                                                    |                                                                                                    | Reset Rese                                                                                                    | et Policyset Hitcounts                                                                                                 |                                                                                                    | Save                                                                                                    |                                                                                                    |
| licy Set Name            | Descript                                                                                                    | ion                                                                                                    | Conditions                                                                                                    |                                                                                                    |                                                                                                    | Allow                                                                                                    | ed Protocols / Server                                                                                                  | Seque                                                                                                    | nce H                                                                                                    |                                                                                                    |
|                          |                                                                                                    |                                                                                                    |                                                                                                    |                                                                                                    |                                                                                                    |                                                                                                    |                                                                                                    |                                                                                                    |                                                                                                    |                                                                                                    |
| Default                  | Default                                                                                                    | policy set                                                                                                    |                                                                                                    |                                                                                                    |                                                                                                    | Defau                                                                                                    | It Network Access                                                                                                    | × -                                                                                                    | + 152                                                                                                    |                                                                                                    |
| Policy (3)               |                                                                                                    |                                                                                                    |                                                                                                    |                                                                                                    |                                                                                                    |                                                                                                    |                                                                                                    |                                                                                                    |                                                                                                    |                                                                                                    |
| Policy - Local Exception | s                                                                                                    |                                                                                                    |                                                                                                    |                                                                                                    |                                                                                                    |                                                                                                    |                                                                                                    |                                                                                                    |                                                                                                    |                                                                                                    |
| Policy - Global Exceptio | ns (2)                                                                                                    |                                                                                                    |                                                                                                    |                                                                                                    |                                                                                                    |                                                                                                    |                                                                                                    |                                                                                                    |                                                                                                    |                                                                                                    |
|                          |                                                                                                    |                                                                                                    |                                                                                                    | Results                                                                                                    |                                                                                                    |                                                                                                    |                                                                                                    |                                                                                                    |                                                                                                    |                                                                                                    |
| Rule Name                | Cond                                                                                                    | litions                                                                                                    |                                                                                                    | Profiles                                                                                                    |                                                                                                    | Security Groups                                                                                                    |                                                                                                    | Hits                                                                                                    | Action                                                                                                    |                                                                                                    |
|                          | _                                                                                                    |                                                                                                    |                                                                                                    |                                                                                                    |                                                                                                    |                                                                                                    |                                                                                                    |                                                                                                    |                                                                                                    |                                                                                                    |
|                          |                                                                                                    | Retwork Ad<br>↓ Address<br>EQUALS 1                                                                                                    | cess Device IP<br>0.48.39.133                                                                                                    |                                                                                                    |                                                                                                    | 0.1                                                                                                    |                                                                                                    |                                                                                                    | ~                                                                                                    |                                                                                                    |
| 9800 Helpdesk Users      | AND                                                                                                    | R EQUALS U<br>Groups:hel                                                                                                    | r-IdentityGroup<br>ser Identity<br>pdesk-group                                                                                                    | 9800-helpdesk-priv ×                                                                                                    | ~ +                                                                                                    | Select from list                                                                                                    | ~+                                                                                                    | 1                                                                                                    | {Q}                                                                                                    |                                                                                                    |
|                          |                                                                                                    | Network Address<br>EQUALS 1                                                                                                    | cess Device IP                                                                                                    | 0000 odzia privo                                                                                                    |                                                                                                    | Soloot from list                                                                                                    |                                                                                                    |                                                                                                    | 2                                                                                                    |                                                                                                    |
| 9800 Admin Users         | AND                                                                                                    | InternalUse<br>R EQUALS U                                                                                                    | r-IdentityGroup<br>ser Identity                                                                                                    | 9800-admin-priv ×                                                                                                    | ~ <del>+</del>                                                                                                    | Select from list                                                                                                    | ~ <del></del> +                                                                                                    | 2                                                                                                    | £Ç3                                                                                                    |                                                                                                    |
|                          | efault  cy Set Name  Pefault  Policy (3)  olicy - Local Exception  olicy - Global Exception  Rule Name  9800 Helpdesk Users | efault  icy Set Name Descript  iefault Default Default Default Policy (3) iolicy - Local Exceptions (2)  Rule Name Set Obal Exceptions (2)  9800 Helpdesk Users AND | efault  cy Set Name Description  lefault  pelault  pelault  policy (3)  olicy - Local Exceptions  olicy - Global Exceptions  solicy - Global Exceptions  solicy - Global E | Icy Set Name Description Conditions   befault Default policy set Image: Conditions   Policy (3) Image: Conditions Image: Conditions   rolicy - Local Exceptions Image: Conditions Image: Conditions   rolicy - Global Exceptions (2) Image: Conditions Image: Conditions   g800 Helpdesk Users Image: Conditions Image: Conditions   9800 Helpdesk Users Image: Conditions Image: Conditions   9800 Helpdesk Users Image: Conditions Image: Conditions | efault  cy Set Name  Description  Conditions  Default policy set  Default  Default policy set  Policy (3)  Policy - Local Exceptions  Volicy - Local Exceptions  Volicy - Global Exceptions  Poloe  Rule Name  Conditions  Profiles  Results  Results  Results  Profiles  Profiles Profiles  Profiles  Profiles Profiles Profi | efault  cy Set Name  Description  Conditions   efault  Default policy set  Policy (3)  Policy (3)  Policy - Local Exceptions  Policy - Local Exceptions  Policy - Global Exceptions (2)  Rule Name  Policy - Global Exceptions (2)  Policy - Global Exceptions  Policy - Global Exceptions  Policy - Global Exception  Policy - Global Exception  Policy - Global | Result     Result     Result       InternalUser-IdentityGroup     Select from list       9800 Helpdesk Users     Allow | Rest       Rest Policyset Hitcourts         International Conditions       Conditions       Allowed Protocols / Server         International Conditions       Conditions       Allowed Protocols / Server         Description       Default Network Access Or         Policy 3)         International Conditions       Results         Results         Results         Results         Results         Security Groups         Select from list       +         Select from list       +         Results       Select from list       +         Select from list       +         Select from list       +         Results International Colspan="4">Select from list       +         Select from list       +         Select from list       +         Select from list       +         Select from list       +         Select from list <th c<="" td=""><td>Rest       Rest       <threst< th="">       Rest       Res</threst<></td></th> | <td>Rest       Rest       <threst< th="">       Rest       Res</threst<></td> | Rest       Rest       Rest <threst< th="">       Rest       Res</threst<> |

Une fois cette étape terminée, les informations d'identification configurées pour adminuser et helpdesk l'utilisateur peuvent être utilisées pour s'authentifier dans le WLC via l'interface graphique utilisateur ou via Telnet/SSH.

Reset

Configuration du WLC TACACS+

Étape 1. Déclarez le serveur TACACS+.

À partir de la GUI :

Tout d'abord, créez le serveur ISE Tacacs+ sur le WLC. Cela peut être fait à partir de l'onglet Servers/Groups > TACACS+ > Servers de la page GUI WLC accessible dans le <u>https://<WLC-IP>/webui/#/aaa</u>, ou si vous naviguez vers Configuration > Security > AAA, comme le montre cette image.

| Cisco Catalyst                                                                                                    | t 9800-CL Wireless Controller                                                                                              | Welcome admin & 🕷 🔹 🛕           | 🖺 🏟 🖗 📿 Search APs             | and Clients Q                                                  |
|----------------------------------------------------------------------------------------------------|----------------------------------------------------------------------------------------------------|---------------------------------|--------------------------------|----------------------------------------------------------------|
| Q. Search Menu Items     Image: Configuration items       Image: Configuration items     Image: Configuration items       Image: Configuration items     Image: Configuration items | Configuration * > Security * > AAA<br>+ AAA Wizard<br>Servers / Groups AAA Method List<br>+ Add × Delete<br>RADIUS Servers | t AAA Advanced<br>Server Groups |                                |                                                                |
| <ul> <li>Licensing</li> <li>Troubleshooting</li> </ul>                                                                                                    | LDAP                                                                                                    | Name                            | Server Address<br>10.48.39.134 | Y         Port         Y           49         1 - 1 of 1 items |
| Walk Me Through 3                                                                                                    |                                                                                                    |                                 |                                |                                                                |

Pour ajouter un serveur TACACS sur le WLC, cliquez sur le bouton Add encadré en rouge dans l'image ci-dessus. La fenêtre contextuelle illustrée s'ouvre.

| F          | Cise              | co Cata | lyst 9800-CL    | Wireless Controller         |                                                      |         |                 |                      |                     |
|------------|-------------------|---------|-----------------|-----------------------------|------------------------------------------------------|---------|-----------------|----------------------|---------------------|
|            | 17.9.2            |         |                 | 1<br>L                      | Welcome admin All All All All All All All All All Al | 🗣 🗛 🛱 🌣 | 🔯 🛛 🎜 🛛 Sear    | ch APs and Clients Q | Feedback            |
| ٩          | Search Menu Items |         | Configuration • | > Security * > AAA          |                                                      |         |                 |                      |                     |
|            |                   |         | + AAA Wizard    | Create AAA Tacacs S         | erver                                                |         | ×               |                      |                     |
| $\bigcirc$ |                   | >       | Servers / Gron  | Name*                       | ISE-lab                                              |         |                 |                      |                     |
| Z,         |                   | >       | + Add           | Server Address*             | 10.48.39.134                                         |         |                 |                      |                     |
| කු         |                   | >       | RADIUS          | Кеу Туре                    | Clear Text 🗸                                         |         |                 |                      |                     |
| C          |                   |         | TACACS+         | Key*                        |                                                      |         |                 | ▼ Port               | Ť                   |
| ×          |                   |         | LDAP            | Confirm Key*                |                                                      |         |                 |                      | No items to display |
| 670        |                   |         |                 | Port                        | 49                                                   |         |                 |                      |                     |
|            |                   |         |                 | Server Timeout<br>(seconds) | 1-1000                                               |         |                 |                      |                     |
| (          |                   |         |                 | Canaal                      |                                                      |         |                 |                      |                     |
|            |                   |         |                 | 5 Cancer                    |                                                      |         | Apply to Device |                      |                     |
|            |                   |         |                 |                             |                                                      |         |                 |                      |                     |
|            |                   |         |                 |                             |                                                      |         |                 |                      |                     |
|            |                   |         |                 |                             |                                                      |         |                 |                      |                     |
|            |                   |         |                 |                             |                                                      |         |                 |                      |                     |

Lorsque la fenêtre contextuelle s'ouvre, indiquez le nom du serveur (il ne doit pas nécessairement correspondre au nom du système ISE), son adresse IP, la clé partagée, le port utilisé et le délai d'attente.

Dans cette fenêtre contextuelle, vous devez fournir :

• Le nom du serveur (notez qu'il ne doit pas nécessairement correspondre au nom du système ISE)

- Adresse IP du serveur
- Le secret partagé entre le WLC et le serveur TACACS+

D'autres paramètres peuvent être configurés, tels que les ports utilisés pour l'authentification et la comptabilité, mais ils ne sont pas obligatoires et restent par défaut pour cette documentation.

À partir de CLI :

<#root>

WLC-9800(config)#tacacs server

ISE-lab

WLC-9800(config-server-tacacs)#address ipv4

10.48.39.134

WLC-9800(config-server-tacacs)#key

Ciscol23

Étape 2. Mappez le serveur TACACS+ à un groupe de serveurs. À partir de la GUI :

Si vous disposez de plusieurs serveurs TACACS+ pouvant être utilisés pour l'authentification, il est recommandé de mapper tous ces serveurs au même groupe de serveurs. Le WLC s'occupe ensuite de l'équilibrage de charge des différentes authentifications parmi les serveurs dans le groupe de serveurs. Les groupes de serveurs TACACS+ sont configurés à partir de l'ongletServers/Groups > TACACS > Server Groups de la même page GUI que celle mentionnée à l'étape 1, qui est illustrée dans l'image.

| Cisco Catalyst 9800-CL Wirele                                                                                                    | Welcome admin<br>Last login 12/07/2022 14:14:43                         | * * 4 8 * 0           | Search APs and Client | s Q                                 |
|----------------------------------------------------------------------------------------------------|-------------------------------------------------------------------------|-----------------------|-----------------------|-------------------------------------|
| Q. Search Menu Items Configuration * > Sec   Dashboard + AAA Wizard   Monitoring Servers / Groups   Configuration + Add   Configuration RADIUS | curity - > AAA AAA Method List AAA Advanced elete Servers Server Groups |                       |                       |                                     |
| C Licensing LDAP C Troubleshooting                                                                                                    | Name<br>TACACS-Group                                                    | Y Server 1<br>ISE-lab | Server 2<br>N/A       | Server 3<br>N/A<br>1 - 1 of 1 items |
| Walk Me Through 3                                                                                                    |                                                                         |                       |                       |                                     |

En ce qui concerne la création du serveur, une fenêtre contextuelle apparaît lorsque vous cliquez sur le bouton Ajouter encadré dans l'image précédente, qui est représentée dans l'image.

| Cisco Cata                                                          | ilyst 9800-CL Wireless Controller                                                        |                                                                | 🌣 🗿 😧 Search APs an | d Clients Q                     |
|---------------------------------------------------------------------|------------------------------------------------------------------------------------------|----------------------------------------------------------------|---------------------|---------------------------------|
| Q. Search Manu Items       Image: Dashboard       Image: Monitoring | Configuration * > Security * > AAA<br>+ AAA Wizard<br>Server<br>Create AAA Tacacs Server | r Group                                                        | ×                   |                                 |
| Configuration ><br>Administration ><br>Licensing<br>Troubleshooting | Name*       RAI     Group Type       TAL     Available Servers                           | TACACS-Group TACACS Assigned Servers ISE-lab C Assigned Levers |                     | Server 3<br>No items to display |
| Walk Me Through >                                                   | Cancel                                                                                   |                                                                | Apply to Device     |                                 |

Dans la fenêtre contextuelle, attribuez un nom au groupe et déplacez les serveurs souhaités vers la liste Serveurs affectés.

À partir de CLI :

WLC-9800(config)#aaa group server tacacs+

TACACS-Group

WLC-9800(config-sg-tacacs+)#server name

ISE-lab

Étape 3. Créez une méthode de connexion d'authentification AAA qui pointe vers le groupe de serveurs TACACS+.

#### À partir de la GUI :

Toujours à partir de la page GUIhttps://<WLC-IP>/webui/#/aaa, accédez à l'AAA Method List > Authentication onglet et créez une méthode d'authentification comme illustré dans l'image.

| C search Menu terms   Image: Dashboard   Image: Dashboard                                                                                                    |                     | sco Catal | yst 9800-CL Wire                                        | eless Cont   | Welcome<br>Last login 12/07 | admin<br>1/2022 14:14:43 | * | ▲ 🎝           | B | ¢ @ 0        | - | Search AP | 's and | Clients Q | ( | Feedback            | ~    |
|----------------------------------------------------------------------------------------------------|---------------------|-----------|---------------------------------------------------------|--------------|-----------------------------|--------------------------|---|---------------|---|--------------|---|-----------|--------|-----------|---|---------------------|------|
| Authentication   Authentication   Authorization   Configuration   Configuration <t< td=""><td>Q Search Menu Items</td><td></td><td>Configuration • &gt; 3<br/>+ AAA Wizard<br/>Servers / Groups</td><td>Security - &gt;</td><td>AAA<br/>od List AAA</td><td>Advanced</td><td></td><td></td><td></td><td></td><td></td><td></td><td></td><td></td><td></td><td></td><td></td></t<>                                                                                                    | Q Search Menu Items |           | Configuration • > 3<br>+ AAA Wizard<br>Servers / Groups | Security - > | AAA<br>od List AAA          | Advanced                 |   |               |   |              |   |           |        |           |   |                     |      |
| Accounting<br>Accounting<br>Accou |                     | >         | Authentication<br>Authorization                         |              | + Add × D                   | elete                    |   |               |   |              |   |           |        |           |   |                     |      |
| Consisting     Incubleshooting     Incubleshooting     Incube     Incube     Incube     Incube     Incube     Incube     Incube     Incube     Incube     Incube     Incube     Incube     Incube     Incube     Incube     Incube     Incube     Incube     Incube                                                                                                    | Of Administration   | · · ·     | Accounting                                              |              | Name                        | Туре                     | Ŧ | Group<br>Type | ۲ | Group1       | Ŧ | Group2    | Ŧ      | Group3    | Ŧ | Group4              | Ŧ    |
| Troubleshooting     radius-authe-     login     local     RADIUS-Group     N/A     N/A     N/A     N/A     N/A     N/A     N/A     N/A     N/A     N/A     N/A     N/A     N/A     N/A     N/A     N/A     N/A     N/A     N/A     N/A     N/A     N/A     N/A     N/A     N/A     N/A     N/A     N/A        N/A           N/A <td>C) Licensing</td> <td></td> <td></td> <td>0</td> <td>default</td> <td>login</td> <td></td> <td>local</td> <td></td> <td>N/A</td> <td></td> <td>N/A</td> <td></td> <td>N/A</td> <td></td> <td>N/A</td> <td></td>                                                                                                    | C) Licensing        |           |                                                         | 0            | default                     | login                    |   | local         |   | N/A          |   | N/A       |        | N/A       |   | N/A                 |      |
| Walk Me Through 3                                                                                                    | Troubleshooting     |           |                                                         | 0            | radius-authe-<br>method     | login                    |   | local         |   | RADIUS-Group |   | N/A       |        | N/A       |   | N/A                 |      |
| Walk Me Through >                                                                                                    |                     |           |                                                         | O<br>H       | tacacs-authe-<br>method     | login                    |   | local         |   | TACACS-Group |   | N/A       |        | N/A       |   | N/A<br>1 - 3 of 3 i | tems |
|                                                                                                    | Walk Me Through >   |           |                                                         |              |                             |                          |   |               |   |              |   |           |        |           |   |                     |      |
|                                                                                                    |                     |           |                                                         |              |                             |                          |   |               |   |              |   |           |        |           |   |                     |      |
|                                                                                                    |                     |           |                                                         |              |                             |                          |   |               |   |              |   |           |        |           |   |                     |      |
|                                                                                                    |                     |           |                                                         |              |                             |                          |   |               |   |              |   |           |        |           |   |                     |      |
|                                                                                                    |                     |           |                                                         |              |                             |                          |   |               |   |              |   |           |        |           |   |                     |      |

Comme d'habitude, lorsque vous utilisez le bouton Ajouter pour créer une méthode d'authentification, une fenêtre contextuelle de configuration s'affiche, semblable à celle illustrée dans cette image.

| ÷   |                   | Cisco ( | Catal | lyst 9800 | 0-CL Wireless Controller        |                |              |              |   |                    |          |        |               |   |               |                   |
|-----|-------------------|---------|-------|-----------|---------------------------------|----------------|--------------|--------------|---|--------------------|----------|--------|---------------|---|---------------|-------------------|
|     |                   | 7.9.2   |       |           |                                 | Welcome admir  | n 🛛 🖌 🖌      | <b>A</b>     | 8 | <b>1</b><br>1<br>1 | ວ ສ [    |        | and Clients Q |   | Feedback      | ы <sup>ж</sup> (Ф |
| ٩   | Search Menu Items | 8       | ו     | Configu   | ration • > Security • > AAA     |                |              |              |   |                    |          |        |               |   |               |                   |
|     |                   |         |       | 1         | Quick Setup: AAA Authent        | ication        |              |              |   |                    |          | ×      |               |   |               |                   |
| 3   |                   |         | >     | Server    | Method List Name*               | tacacs-authe-r | method       |              |   |                    |          |        |               |   |               |                   |
|     |                   |         | >     | Aut       | Туре*                           | login          | • i          |              |   |                    |          |        |               |   |               |                   |
| ঠ্য |                   |         | >     | Aut       | Group Type                      | local          | • i          | enver Groups |   |                    |          |        |               |   |               |                   |
| C   |                   |         |       | Acc       | radius                          |                | TACACS-Group |              | · | (=)                |          |        | Group3        | Ţ | Group4        | T                 |
| ×   |                   |         |       |           | Idap<br>tacacs+<br>RADIUS-Group | <              |              |              |   | <u>^</u>           |          |        | N/A           |   | N/A           |                   |
|     |                   |         |       |           |                                 | >              |              |              |   | ×<br>¥             |          |        |               |   | 1 - 2 of 2 it |                   |
|     |                   |         |       |           | L                               | 1              |              |              |   |                    |          |        |               |   |               |                   |
|     |                   |         |       |           | Cancel                          |                |              |              |   |                    | Apply to | Device |               |   |               |                   |
|     |                   |         |       |           |                                 |                |              |              |   |                    |          |        |               |   |               |                   |
|     |                   |         |       |           |                                 |                |              |              |   |                    |          |        |               |   |               |                   |
|     |                   |         |       |           |                                 |                |              |              |   |                    |          |        |               |   |               |                   |
|     |                   |         |       |           |                                 |                |              |              |   |                    |          |        |               |   |               |                   |
|     |                   |         |       |           |                                 |                |              |              |   |                    |          |        |               |   |               |                   |

Dans cette fenêtre contextuelle, attribuez un nom à la méthode, choisissez Type comme login, puis ajoutez le serveur de groupe créé à l'étape précédente à la liste Groupes de serveurs affectés. En ce qui concerne le champ Type de groupe, plusieurs configurations sont possibles.

• Si vous choisissez Group Type comme local, le WLC vérifie d'abord si les informations d'identification de l'utilisateur existent localement, puis revient au groupe de serveurs.

- Si vous choisissez Group Type comme groupe et ne cochez pas l'option Fall back to local, le WLC vérifie simplement les informations d'identification de l'utilisateur par rapport au groupe de serveurs.
- Si vous choisissez Group Type comme groupe et cochez l'option Fallback to local, le WLC vérifie les informations d'identification de l'utilisateur par rapport au groupe de serveurs et interroge la base de données locale uniquement si le serveur ne répond pas. Si le serveur envoie un refus, l'utilisateur doit être authentifié, même s'il peut exister dans la base de données locale.

#### À partir de CLI :

Si vous souhaitez que les informations d'identification de l'utilisateur soient vérifiées avec un groupe de serveurs uniquement si elles ne sont pas trouvées localement en premier, utilisez :

<#root>

WLC-9800(config)#aaa authentication login

tacacs-authe-method

local group

TACACS-Group

Si vous souhaitez que les informations d'identification de l'utilisateur soient vérifiées uniquement avec un groupe de serveurs, utilisez :

<#root>

WLC-9800(config)#aaa authentication login

tacacs-authe-method

group

TACACS-Group

Si vous souhaitez que les informations d'identification de l'utilisateur soient vérifiées avec un groupe de serveurs et si ce dernier ne répond pas avec une entrée locale, utilisez :

<#root>

WLC-9800(config)#aaa authentication login

tacacs-authe-method

group

TACACS-Group

local

Dans cet exemple de configuration, certains utilisateurs sont uniquement créés localement, et d'autres uniquement sur le serveur ISE. Par conséquent, utilisez la première option.

Étape 4. Créez une méthode d'exécution d'autorisation AAA qui pointe vers le groupe de serveurs TACACS+. À partir de la GUI :

L'utilisateur doit également être autorisé pour se voir accorder l'accès. Toujours à partir de la page GUI, Configuration > Security > AAAaccédez à l'AAA Method List > Authorization onglet et créez une méthode d'autorisation comme illustré dans l'image.

| Cisco                                                                     | Cisco Catal    | lyst 9800–CL Wi                                                         | reless Cont | roller<br>Welcom<br>Last login 12                                          | ne <i>admin</i><br>2/07/2022 14:14:43    | * | •                            | ħ | • 19                      | 0 2               | Search APs and                | Clients Q                     | Feedback                                     | <sub>6</sub> × ⊕ |
|---------------------------------------------------------------------------|----------------|-------------------------------------------------------------------------|-------------|----------------------------------------------------------------------------|------------------------------------------|---|------------------------------|---|---------------------------|-------------------|-------------------------------|-------------------------------|----------------------------------------------|------------------|
| Q. Search Menu I     Dashboard     Omitoring     Configuration            | lems<br>><br>> | Configuration • ><br>• AAA Wizard<br>Servers / Groups<br>Authentication | Security -> | AAA<br>od List AA                                                          | A Advanced                               |   |                              |   |                           |                   |                               |                               |                                              |                  |
| <ul> <li>Administrati</li> <li>Licensing</li> <li>Troubleshood</li> </ul> | on >           | Authorization                                                           |             | Name<br>default<br>radius-autho-<br>method<br>tacacs-autho-<br>method<br>d | ▼ Type<br>exec<br>exec<br>exec<br>⊨ 10 ▼ | T | Group Type<br>local<br>local | T | Group1<br>N/A<br>RADIUS-C | <b>▼</b><br>Group | Group2 T<br>N/A<br>N/A<br>N/A | Group3 T<br>N/A<br>N/A<br>N/A | Group4<br>N/A<br>N/A<br>N/A<br>1 - 3 of 3 it | T                |
| Walk Me Throu                                                             |                |                                                                         |             |                                                                            |                                          |   |                              |   |                           |                   |                               |                               |                                              |                  |

Une fenêtre contextuelle de configuration de méthode d'autorisation similaire à celle illustrée s'affiche lorsque vous en ajoutez une nouvelle à l'aide du bouton Ajouter.

| F    | alialia       | Cisco  | Cata | lvst 9800 | 0-CL Wireless Controller    |                                   |                      |            |            |      |       |              |   |          |   |            |       |
|------|---------------|--------|------|-----------|-----------------------------|-----------------------------------|----------------------|------------|------------|------|-------|--------------|---|----------|---|------------|-------|
|      | cisco         | 17.9.2 |      |           |                             | Welcome au<br>Last login 12/07/20 | dmin<br>022 14:14:43 | <b>* </b>  | <b>A</b> 🖪 | • 19 | 0 0   |              |   | lients Q |   | E Feedback | ** (* |
| ٩    | Search Menu I | tems   |      | Configu   | ration * > Security * > AAA | ation a                           |                      |            |            |      |       |              |   |          |   |            |       |
|      |               |        |      | + 🗚       | Quick Setup: AAA Authoriz   | tation                            | tho-method           | 1          |            |      |       | ×            | 1 |          |   |            |       |
| Ċ    |               |        | >    | Server    | Type*                       | exec                              | •                    | <b>(i)</b> |            |      |       |              |   |          |   |            |       |
| Ľ    |               |        | >    | Aut       | Group Type                  | local                             | ٠                    | (1)        |            |      |       |              |   |          |   |            |       |
| Ś    |               |        | >    |           | Authenticated               |                                   |                      |            |            | _    |       |              | т | Group3   | Ŧ | Group4     | Ŧ     |
| C    |               |        |      | ACC       | Available Server Groups     |                                   | Assigned Ser         | ver Groups |            | 7    |       |              |   | N/A      |   | N/A        |       |
| 2.00 |               |        |      |           | radius<br>Idap              |                                   | TACAC                | S-Group    |            | Ā    | ]     |              |   | N/A      |   | N/A        |       |
| 26   |               |        |      |           | tacacs+<br>RADIUS-Group     | <                                 |                      |            |            |      | ]     |              |   |          |   | 1 - 2 of 2 |       |
|      |               |        |      |           |                             | *                                 |                      |            |            | Ľ    | ]     |              |   |          |   |            |       |
|      |               |        |      |           |                             |                                   |                      |            |            | _    |       |              |   |          |   |            |       |
|      |               |        |      |           | ່ ວ Cancel                  |                                   |                      |            |            |      | 🗎 Арр | ly to Device |   |          |   |            |       |
|      |               |        |      |           |                             |                                   |                      |            |            |      |       |              |   |          |   |            |       |
|      |               |        |      |           |                             |                                   |                      |            |            |      |       |              |   |          |   |            |       |
|      |               |        |      |           |                             |                                   |                      |            |            |      |       |              |   |          |   |            |       |
|      |               |        |      |           |                             |                                   |                      |            |            |      |       |              |   |          |   |            |       |
|      |               |        |      |           |                             |                                   |                      |            |            |      |       |              |   |          |   |            |       |

Dans cette fenêtre contextuelle de configuration, attribuez un nom à la méthode d'autorisation, choisissez Type as exec et utilisez le même ordre de type de groupe que celui utilisé pour la méthode d'authentification à l'étape précédente.

À partir de CLI :

<#root>

WLC-9800(config)#aaa authorization exec

tacacs-autho-method

local group

TACACS-Group

Étape 5. Attribuez les méthodes aux configurations HTTP et aux lignes VTY utilisées pour Telnet/SSH.

#### À partir de la GUI :

Les méthodes d'authentification et d'autorisation créées peuvent être utilisées pour la connexion utilisateur HTTP et/ou Telnet/SSH, qui est configurable à partir de l'onglet AAA Advanced > AAA Interface, toujours à partir de la page GUI WLC accessible dans https://<WLC-IP>/webui/#/aaa, comme illustré dans l'image.

| ¢         | cisco                 | Cisco<br>17.9.2 | Cataly | yst 9800-CL Wirele               | ss Controller   | Welcome <i>admin</i><br>Last login 12/07/2022 14:14:43 | *       | <b>1</b> | <b>A</b> 🖪          | ¢ | <b>1</b> |          | Search APs             | and Clients | Q    | Feedback   | <sub>2</sub> × ⊕ |
|-----------|-----------------------|-----------------|--------|----------------------------------|-----------------|--------------------------------------------------------|---------|----------|---------------------|---|----------|----------|------------------------|-------------|------|------------|------------------|
| Q Se      | arch Menu It          | lems            |        | Configuration • > Sec            | urity • > AAA   |                                                        |         |          |                     |   |          |          |                        |             |      |            |                  |
| 👼 Da      | ashboard<br>onitoring |                 | >      | + AAA Wizard<br>Servers / Groups | AAA Method List | AAA Advanced                                           |         |          |                     |   |          |          |                        |             |      |            |                  |
| 2 c       |                       |                 | >      | Global Config                    |                 |                                                        |         |          |                     |   |          |          |                        |             |      |            | pply             |
| ې<br>۸ (ئ | dministratio          | on              | >      | RADIUS Fallback                  |                 |                                                        | Au      | thentica | tion                |   |          | Auth     | orization              |             |      | Accounting |                  |
| © Lie     | censing               |                 |        | Attribute List Name              | Console         |                                                        | None    |          | •                   | 8 |          | None     | •                      | ] 🖬         | None | ٠          |                  |
| X Tr      | oubleshoo             | ting            |        | Device<br>Authentication         | VTY             |                                                        | tacacs- | authe-m  | iethod <del>y</del> | 2 |          | acacs-au | ho-method <del>y</del> |             | None | ٠          | 8                |
|           |                       |                 |        | AP Policy                        | HTTP            |                                                        | tacacs- | authe-m  | iethod <del>y</del> |   | Ľ        | acacs-au | ho-method <del>y</del> | •           | None | •          |                  |
|           | alk Me Throus         | th 2            |        | Password Policy                  | _               |                                                        |         |          |                     |   |          |          |                        |             |      |            |                  |
|           |                       |                 |        | AAA Interface                    |                 |                                                        |         |          |                     |   |          |          |                        |             |      |            |                  |
|           |                       |                 |        |                                  |                 |                                                        |         |          |                     |   |          |          |                        |             |      |            |                  |
|           |                       |                 |        |                                  |                 |                                                        |         |          |                     |   |          |          |                        |             |      |            |                  |
|           |                       |                 |        |                                  |                 |                                                        |         |          |                     |   |          |          |                        |             |      |            |                  |
|           |                       |                 |        |                                  |                 |                                                        |         |          |                     |   |          |          |                        |             |      |            |                  |

À partir de CLI :

Pour l'authentification GUI :

<#root>

WLC-9800(config)#ip http authentication aaa login-authentication

tacacs-authe-method

WLC-9800(config)#ip http authentication aaa exec-authorization

Pour l'authentification Telnet/SSH :

<#root>

#### WLC-9800(config)#line vty 0 15 WLC-9800(config-line)#login authentication

tacacs-authe-method

WLC-9800(config-line)#authorization exec

tacacs-autho-method

Notez que lorsque des modifications sont apportées aux configurations HTTP, il est préférable de redémarrer les services HTTP et HTTPS. Ces commandes permettent d'y parvenir.

WLC-9800(config)#no ip http server WLC-9800(config)#no ip http secure-server WLC-9800(config)#ip http server WLC-9800(config)#ip http secure-server

#### **Configuration de TACACS+ ISE** Étape 1. Configurez le WLC en tant que périphérique réseau pour TACACS+.

À partir de la GUI :

Afin de déclarer le WLC utilisé dans la section précédente comme périphérique réseau pour RADIUS dans ISE, naviguez jusqu'à Administration > Network Resources > Network Devices et ouvrez l'onglet Périphériques réseau, comme illustré dans cette image.

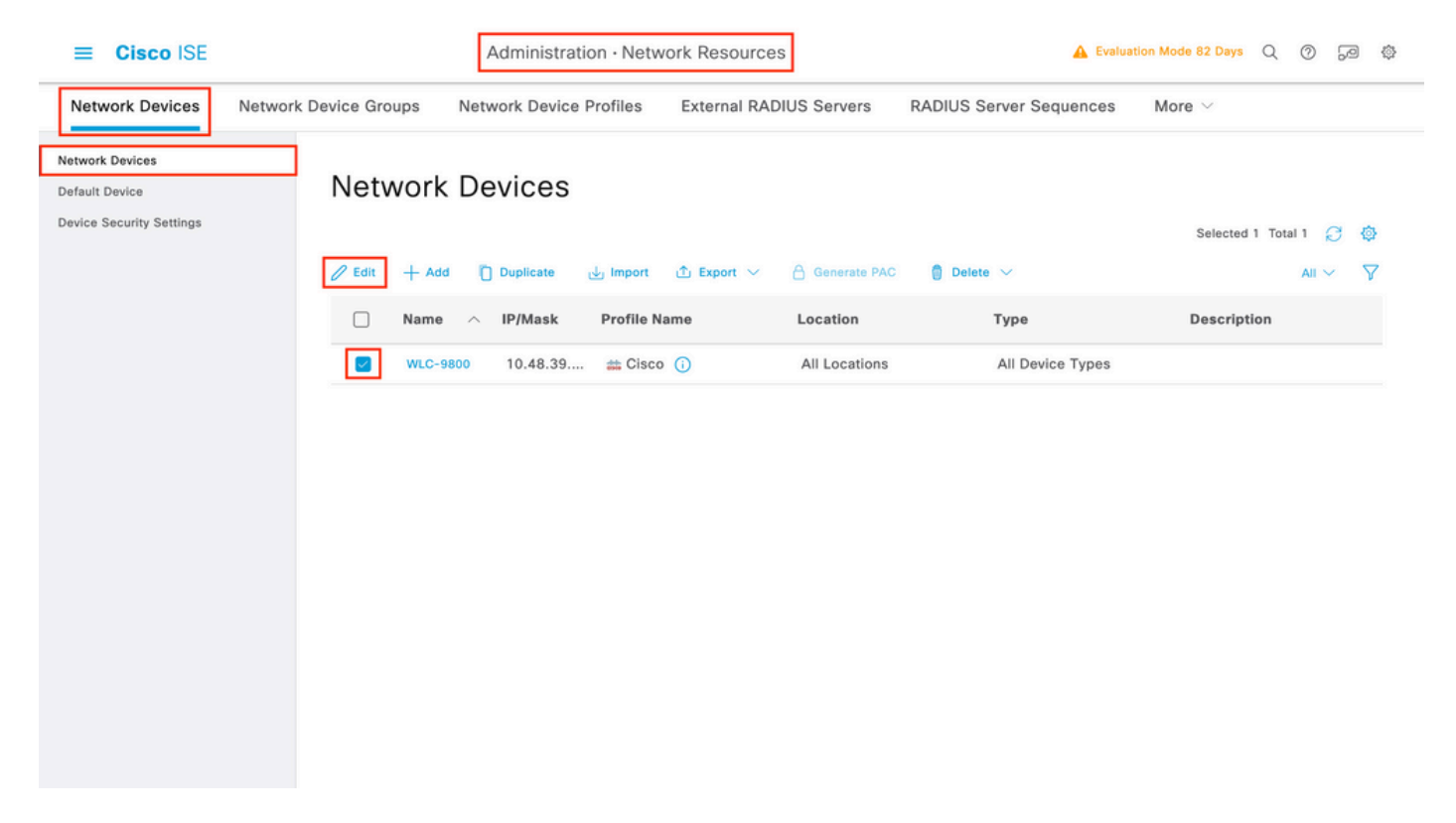

Dans cet exemple, le WLC a déjà été ajouté pour l'authentification RADIUS (référez-vous à l'étape 1. de la section <u>Configurer RADIUS ISE</u>). Par conséquent, sa configuration doit simplement être modifiée pour configurer l'authentification TACACS, ce qui peut être fait lorsque vous choisissez le WLC dans la liste des périphériques réseau et cliquez sur le bouton Edit. L'écran de configuration du périphérique réseau s'ouvre, comme illustré dans cette image.

| ≡ Cisco ISE              |                       | Administration · Netv          | 🛕 Evalu                 | ation Mode 82 Days Q    | 05                      | 9 🔅 |  |
|--------------------------|-----------------------|--------------------------------|-------------------------|-------------------------|-------------------------|-----|--|
| Network Devices          | Network Device Groups | Network Device Profiles        | External RADIUS Servers | RADIUS Server Sequences | More $ \smallsetminus $ |     |  |
| Network Devices          | Genera                | al Settings                    |                         |                         |                         |     |  |
| Default Device           | Ena                   | ble KeyWrap 🥡                  |                         |                         |                         |     |  |
| Device Security Settings | Кеу                   | Encryption Key                 | Show                    |                         |                         |     |  |
|                          | Me:<br>Aut<br>Key     | ssage<br>henticator Code       | Show                    |                         |                         |     |  |
|                          | Key                   | Input Format                   |                         |                         |                         |     |  |
|                          | 0                     | ASCII O HEXADECIMAL            |                         |                         |                         |     |  |
|                          |                       | CACS Authentication Settin     | ıgs                     |                         |                         |     |  |
|                          | Shared                | Secret ·····                   | Show                    |                         |                         |     |  |
|                          | Ena                   | ble Single Connect Mode        |                         |                         |                         |     |  |
|                          | 0                     | Legacy Cisco Device            |                         |                         |                         |     |  |
|                          | 0                     | TACACS Draft Compliance Single | e Connect Support       |                         |                         |     |  |
|                          | 🗆 ~ SN                | MP Settings                    |                         |                         |                         |     |  |
|                          | 🗌 🗸 Adv               | vanced TrustSec Settings       |                         |                         |                         |     |  |
|                          |                       |                                |                         |                         |                         |     |  |
|                          |                       |                                |                         |                         |                         |     |  |

Une fois la nouvelle fenêtre ouverte, faites défiler jusqu'à la section TACACS Authentication Settings, activez ces paramètres et ajoutez le secret partagé entré au cours de l'étape 1. de la section <u>Configure TACACS+WLC</u>.

Étape 2. Activez la fonctionnalité Device Admin pour le noeud.

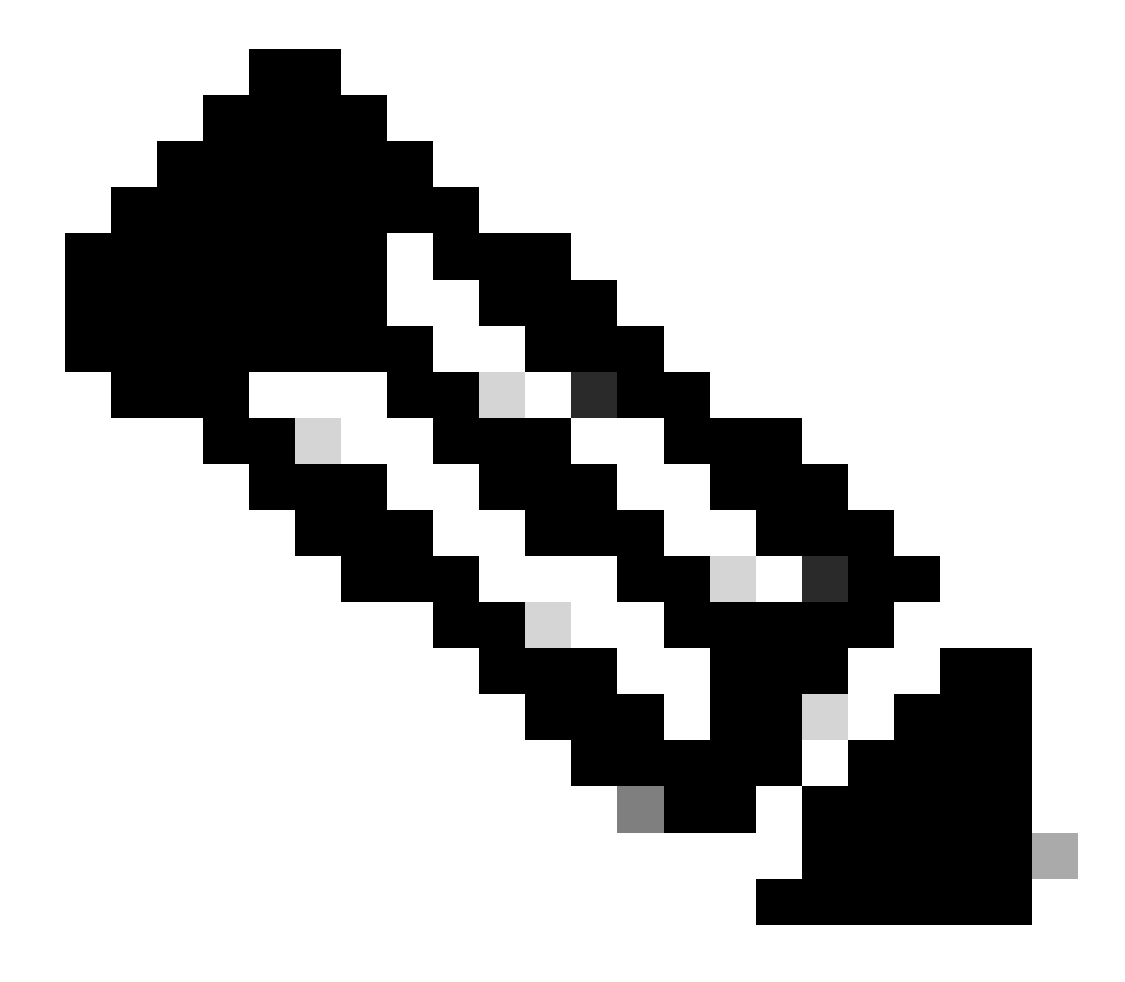

**Remarque** : pour utiliser ISE comme serveur TACACS+, vous devez disposer d'un package de licence Device Administration et d'une licence Base ou Mobility.

#### À partir de la GUI :

Une fois les licences Device Administration installées, vous devez activer la fonctionnalité Device Admin pour le noeud afin de pouvoir utiliser ISE comme serveur TACACS+. Pour ce faire, modifiez la configuration du noeud de déploiement ISE utilisé, qui se trouve sous Administrator > Deployment, et cliquez sur son nom ou effectuez-le à l'aide du Edit bouton.

| ≡    | Cisco ISE        |                      | Administration · System | 4                                       | Evaluation Mode 82 Days Q 🕜 🗔 🕸   |
|------|------------------|----------------------|-------------------------|-----------------------------------------|-----------------------------------|
| Depl | oyment Licensing | Certificates Logging | Maintenance Upgrade     | Health Checks Backup & Restore          | Admin Access Settings             |
| De   | > S Deployment   | Deploym              | ent Nodes               |                                         | Selected 0 Total 1 🔗 🗔<br>All ~ 🏹 |
|      |                  | Hostna               | me ^ Personas           | Role(s) Services                        | Node Status                       |
|      |                  | ise                  | Administration, Monito  | pring, Policy Service STANDALO SESSION, | PROFILER                          |
|      |                  |                      |                         |                                         |                                   |
|      |                  |                      |                         |                                         |                                   |
|      |                  |                      |                         |                                         |                                   |
|      |                  |                      |                         |                                         |                                   |
|      |                  |                      |                         |                                         |                                   |
|      |                  |                      |                         |                                         |                                   |
|      |                  |                      |                         |                                         |                                   |

Une fois la fenêtre de configuration du noeud ouverte, vérifiez l'option Enable Device Admin Service sous la section Policy Service, comme illustré dans cette image.

| ≡ Cisco ISE                                         | Administration · System                                                                                                    | 🛕 Evaluation Mode 82 Days Q 🕜 🔎        |
|-----------------------------------------------------|----------------------------------------------------------------------------------------------------|----------------------------------------|
| Deployment Licensing Certific                       | ates Logging Maintenance Upgrade Health Checks                                                                                                    | Backup & Restore Admin Access Settings |
| Deployment<br>C C C C C C C C C C C C C C C C C C C | Deployment Nodes List > ise         Edit Node       Profiling Configuration         Mestname       ise         FQDN       ise.cisco.com         IP Address       10.48.39.134         Node Type       Identity Services Engine (ISE)                                                                           |                                        |
|                                                     | Role STANDALONE Make Primary  Administration  Monitoring Role PRIMARY Other Monitoring Node                                                                                                    | ~                                      |
|                                                     | <ul> <li>Dedicated MnT ()</li> <li>Policy Service</li> <li>C Enable Session Services ()</li> <li>Include Node in Node Group None</li> <li>Enable Profiling Service ()</li> <li>Enable Threat Centric NAC Service ()</li> <li>Enable Device Admin Service ()</li> <li>Enable Device Admin Service ()</li> </ul> | ~ •                                    |
|                                                     | > pxGrid ()                                                                                                    | Reset Save                             |

Étape 3. Créez des profils TACACS pour renvoyer le privilège.

#### À partir de la GUI :

Pour avoir des droits d'accès d'administrateur, le adminuser doit avoir un niveau de privilège de 15, ce qui permet d'accéder à l'interpréteur de commandes d'invite d'exécution. D'autre part, le helpdeskuser n'a pas besoin d'un accès rapide à l'interpréteur de commandes exec et peut donc être attribué avec un niveau de privilège inférieur à 15. Afin d'attribuer le niveau de privilège approprié aux utilisateurs, des profils d'autorisation peuvent être utilisés. Vous pouvez les configurer à partir de la page de l'interface utilisateur graphique ISEWork Centers > Device Administration > Policy Elements, sous l'onglet Results > TACACS Profiles, comme illustré dans l'image suivante.

| ≡ Cisco ISE                                          |                      | Work Centers · Device | Administration        | 🛕 Evaluation Mode 82 Days Q ⑦ 등로 🕸              |
|------------------------------------------------------|----------------------|-----------------------|-----------------------|-------------------------------------------------|
| Overview Identities                                  | User Identity Groups | Ext Id Sources Netv   | ork Resources         | Policy Elements Device Admin Policy Sets More ~ |
| Conditions<br>Library Conditions<br>Smart Conditions | ✓ TACACS I           | Profiles              |                       | Rows/Page 6 → I< < 1 / 1 > >I Go 6 Total Rows   |
| Network Conditions                                   | > 2 Add Duplice      | ite Trash 🗸 Edit      |                       | Filter 🗸 🐵                                      |
| Results                                              | ✓ □ Name             | Туре                  | Description           |                                                 |
| Allowed Protocols<br>TACACS Command Sets             | Default Shell Pr     | ofile Shell           | Default Shell Profile | file                                            |
| TACACS Profiles                                      | Deny All Shell F     | Profile Shell         | Deny All Shell Profi  | ofile                                           |
|                                                      | IOS Admin            | Shell                 | Assigned to each u    | h user in the group admin-group                 |
|                                                      | IOS Helpdesk         | Shell                 | Assigned to each u    | n user in the group helpdesk-group              |
|                                                      | U WLC ALL            | WLC                   | WLC ALL               |                                                 |
|                                                      | WLC MONITOR          | WLC                   | WLC MONITOR           |                                                 |
|                                                      |                      |                       |                       |                                                 |

Afin de configurer un nouveau profil TACACS, utilisez le bouton Ajouter, qui ouvre le nouveau formulaire de configuration de profil similaire à celui illustré dans l'image. Ce formulaire doit notamment ressembler à ceci pour configurer le profil qui est assigné à la adminuser (c'est-à-dire, avec des privilèges d'interpréteur de commandes de niveau 15).

|                            |                                       | work Centers -        | Device Administration |                                    | A Evaluation mode        | oz bays Q ( | -97 <u>-</u> 0 |
|----------------------------|---------------------------------------|-----------------------|-----------------------|------------------------------------|--------------------------|-------------|----------------|
| Overview Identities        | User Identity Group                   | os Ext Id Sources     | Network Resources     | Policy Elements                    | Device Admin Policy Sets | More $\vee$ |                |
| nditions                   | > TACACS Profiles > TACACS Profiles > | IOS Admin             |                       |                                    |                          |             |                |
| twork Conditions           | >                                     |                       | _                     |                                    |                          |             |                |
| sults<br>Allowed Protocols | V IOS Admin                           |                       |                       |                                    |                          |             |                |
| FACACS Command Sets        | Description                           |                       |                       |                                    |                          |             |                |
| IACACS Profiles            | Assigned to ea<br>admin-group         | ach user in the group |                       |                                    |                          |             |                |
|                            | Task Attribute V                      | iew Raw View          | 6                     |                                    |                          |             |                |
|                            | Common Tas                            | sks                   |                       |                                    |                          |             |                |
|                            | Common Task T                         | ype Shell 🗸           |                       |                                    |                          |             |                |
|                            |                                       | Default Privilege     | 15                    | <ul> <li>✓ (Select 0 to</li> </ul> | o 15)                    |             |                |
|                            |                                       | Maximum Privilege     | 15                    | ✓ (Select 0 to                     | 5 15)                    |             |                |
|                            |                                       | Access Control List   |                       | ~                                  |                          |             |                |
|                            |                                       | Auto Command          |                       | ~                                  |                          |             |                |
|                            |                                       | No Escape             |                       | ✓ (Select tru                      | e or false)              |             |                |
|                            |                                       | Timeout               |                       | ✓ Minutes (0-                      | 9999)                    |             |                |
|                            |                                       | Idle Time             |                       | ✓ Minutes (0-                      | 9999)                    |             |                |
|                            | Custom Attri                          | butes                 |                       |                                    |                          |             |                |
|                            |                                       |                       |                       |                                    |                          |             |                |
|                            | Add 🛛 Trash 🗠                         | Edit                  |                       |                                    |                          |             | ٥              |
|                            | 🗆 Туре                                | Name                  | Value                 |                                    |                          |             |                |
|                            | No data found.                        |                       |                       |                                    |                          |             |                |
|                            | the second fulling.                   |                       |                       |                                    |                          |             |                |
|                            |                                       |                       |                       |                                    |                          |             |                |

Répétez l'opération pour le profilhelpdesk. Pour ce dernier, le privilège par défaut, ainsi que le privilège maximal, sont tous deux définis sur 1.

Étape 4. Créez des groupes d'utilisateurs sur ISE.

Il s'agit du même que celui présenté à l'étape 3. de la section Configurer RADIUS ISE de ce document.

Étape 5. Créez les utilisateurs sur ISE.

Il s'agit du même que celui présenté à l'étape 4. de la section Configurer RADIUS ISE de ce document.

Étape 6. Créez un ensemble de stratégies d'administration de périphériques.

#### À partir de la GUI :

~ .

En ce qui concerne l'accès RADIUS, une fois les utilisateurs créés, leurs stratégies d'authentification et d'autorisation doivent encore être définies sur ISE afin de leur accorder les droits d'accès appropriés. L'authentification TACACS utilise des ensembles de stratégies d'administration de périphériques à cette fin, qui peuvent être configurés à partir de la Work Centers > Device Administration > Device Admin Policy Sets GUI Page comme illustré.

| Work Centers · Device Administration                   | 🔺 Evaluation Mode 82 Days 🔍 🧑 👼                                                                                                    |
|--------------------------------------------------------|----------------------------------------------------------------------------------------------------|
| ps Ext Id Sources Network Resources Polic              | cy Elements Device Admin Policy Sets More ~                                                                                                    |
|                                                        | Reset Policyset Hitcounts Save                                                                                                    |
| ription Conditions                                     | Allowed Protocols / Server Sequence Hits Actions View                                                                                                    |
|                                                        |                                                                                                    |
| P Network Access-Device IP Address EQUALS 10.48.39.133 | Default Device Admin $ \simeq \checkmark + $ 0 $ $                                                                                                    |
| s Default policy set                                   | Default Device Admin $ \checkmark + 0$                                                                                                    |
|                                                        |                                                                                                    |
|                                                        | Reset                                                                                                    |
|                                                        | Work Centers · Device Administration     ups   Ext Id Sources   Network Resources   Poli     eription   Conditions     Image: Retwork Access-Device IP Address   EQUALS 10.48.39.133 |

Pour créer un ensemble de stratégies d'administration de périphériques, utilisez le bouton Ajouter encadré en rouge dans l'image précédente, afin d'ajouter un élément à la liste des ensembles de stratégies. Donnez un nom au jeu nouvellement créé, une condition dans laquelle il doit être appliqué et les protocoles autorisés/la séquence de serveur (ici, les Default Device Admin suffisent). Save Utilisez le bouton pour finaliser l'ajout de l'ensemble de stratégies et utilisez la flèche située sur son droit pour accéder à sa page de configuration, telle qu'elle apparaît sur la page représentée.

| E Ci                     | sco IS    | E                            |                 | Work Centers · [                                      | Device Administrati   | 🛕 Evaluation Mode 82 Days Q 🕜 📈 |             |                         |                 |             |               |
|--------------------------|-----------|------------------------------|-----------------|-------------------------------------------------------|-----------------------|---------------------------------|-------------|-------------------------|-----------------|-------------|---------------|
| verviev                  | v Id      | entities User Identit        | y Groups        | Ext Id Sources                                        | Network Resource      | es Policy Ele                   | ments       | Device Admin Policy Set | s More          | /           |               |
| olicy S                  | Sets→     | WLC TACACS Authent           | tication        |                                                       |                       |                                 |             | Reset Policys           | set Hitcounts   |             | Save          |
| Sta                      | atus Po   | olicy Set Name D             | escription      | Condit                                                | ions                  |                                 |             | Allowed Proto           | cols / Server S | Sequence    | e Hit         |
| Q                        | Search    |                              |                 |                                                       |                       |                                 |             |                         |                 |             |               |
|                          | 0         | WLC TACACS Authentication    |                 |                                                       | Network Access-Device | P Address EQUALS                | 0.48.39.133 | Default Devi            | ce Admin        | <u>∞</u> ~+ | - 0           |
| <ul> <li>Auth</li> </ul> | enticatio | n Policy (1)                 |                 |                                                       |                       |                                 |             |                         |                 |             |               |
| ۲                        | Status    | Rule Name                    | Condition       | 15                                                    |                       |                                 |             | Use                     |                 | Hits A      | ctions        |
| Q                        | Search    |                              |                 |                                                       |                       |                                 |             |                         |                 |             |               |
|                          |           |                              |                 |                                                       | +                     |                                 |             |                         |                 |             |               |
|                          |           |                              |                 |                                                       |                       |                                 |             | All_User_ID_Stores      | ∞ ~             |             |               |
|                          | 0         | Default                      |                 |                                                       |                       |                                 |             | > Options               |                 | 0           | \$<br>\$<br>} |
| > Auth                   | orization | Policy - Local Exceptions    |                 |                                                       |                       |                                 |             |                         |                 |             |               |
| Auth                     | orization | Policy - Global Exceptions   |                 |                                                       |                       |                                 |             |                         |                 |             |               |
| Auth                     | orization | Policy (3)                   |                 |                                                       |                       |                                 |             |                         |                 |             |               |
|                          |           |                              |                 |                                                       | Results               |                                 |             |                         |                 |             |               |
| •                        | Status    | Rule Name                    | Condition       | 15                                                    | Comma                 | nd Sets                         |             | Shell Profiles          |                 | Hits A      | ctions        |
| Q                        | Search    |                              |                 |                                                       |                       |                                 |             |                         |                 |             |               |
|                          | 0         | Helpdesk users authorization | 유 Inter<br>Iden | nalUser-IdentityGroup EQ<br>tity Groups:helpdesk-grou | UALS User AllowAl     | ICommands $\times$              | ~+          | IOS Helpdesk            | ∞ ~+            | 0           | ŝ             |
|                          | 0         | Admin users authorization    | R Inter<br>Iden | nalUser-IdentityGroup EQ<br>tity Groups:admin-group   | UALS User AllowAl     | ICommands $\times$              | ~+          | IOS Admin               | ∞ ~+            | 0           | ŝ             |
|                          | 0         | Default                      |                 |                                                       | DenyAl                | Commands $	imes$                | ~+          | Deny All Shell Profile  | ∞ ~+            | 0           | <i>t</i> ĝ}   |
|                          |           |                              |                 |                                                       |                       |                                 |             |                         |                 |             |               |

L'ensemble de stratégies spécifique 'Authentification TACACS WLC' dans cet exemple filtre les requêtes avec l'adresse IP égale à l'exemple d'adresse IP WLC C9800.

Reset

En tant que stratégie d'authentification, la règle par défaut a été conservée car elle répond au besoin de la casse d'utilisation. Deux règles d'autorisation ont été définies :

• La première est déclenchée lorsque l'utilisateur appartient au groupe défini admin-group. Elle autorise toutes les commandes (via la règle par défautPermit\_all) et attribue le privilège 15 (via le profil TACACS définiIOS\_Admin ).

• Le second est déclenché lorsque l'utilisateur appartient au groupe défini helpdesk-group. Elle autorise toutes les commandes (via la Permit\_all règle par défaut) et attribue le privilège 1 (via le profil TACACS définiIOS\_Helpdesk).

s'authentifier dans le WLC via l'interface graphique utilisateur ou avec Telnet/SSH.

Dépannage

Si votre serveur RADIUS attend l'envoi de l'attribut RADIUS de type de service, vous pouvez ajouter sur le WLC :

```
radius-server attribute 6 on-for-login-auth
```

Dépannage de l'interface graphique WLC ou de l'accès CLI RADIUS/TACACS+ via l'interface CLI WLC

Afin de dépanner l'accès TACACS+ à l'interface graphique WLC ou CLI, émettez la commande, debug tacacs avec terminal monitor one et voyez le résultat en direct quand une tentative de connexion est faite.

Par exemple, une connexion réussie suivie d'une déconnexion de l'adminuser utilisateur génère cette sortie.

<#root>

WLC-9800#

terminal monitor

WLC-9800#

debug tacacs

```
TACACS access control debugging is on
WLC-9800#
Dec 8 11:38:34.684: TPLUS: Queuing AAA Authentication request 15465 for processing
Dec 8 11:38:34.684: TPLUS(00003C69) login timer started 1020 sec timeout Dec 8 11:38:34.684: TPLUS: pro
```

Ces journaux indiquent que le serveur TACACS+ renvoie le privilège correct (qui est AV priv-lvl=15).

Lorsque vous effectuez l'authentification RADIUS, une sortie de débogage similaire s'affiche, qui concerne le trafic RADIUS.

Les commandes debug aaa authentication et debug aaa authorization, à la place, montrent quelle liste de méthodes est choisie par le WLC quand

l'utilisateur essaie de se connecter.

#### Dépannage de l'interface graphique WLC ou de l'accès CLI TACACS+ via l'interface graphique ISE

Depuis cette pageOperations > TACACS > Live Logs, chaque authentification utilisateur effectuée avec TACACS+ jusqu'aux dernières 24 heures peut être visualisée. Pour développer les détails d'une autorisation ou d'une authentification TACACS+, utilisez le bouton Détails associé à cet événement.

| ≡    | Cisco ISE               |            |             | Oper              | ations · TACACS | ]                         | A Evaluation Mode 82            | Jays Q 🕜 💆                             | ) 🗇   |
|------|-------------------------|------------|-------------|-------------------|-----------------|---------------------------|---------------------------------|----------------------------------------|-------|
| Live | Logs                    |            |             |                   |                 |                           |                                 |                                        |       |
| g    |                         |            |             |                   |                 | Refres<br>Neve            | h Show<br>r ~ Latest 20 records | i → Within<br>Last 3 hours<br>Filter → | ~     |
|      | Logged Time             | Status     | Details     | Identity          | Туре            | Authentication Policy     | Authorization Policy            | Ise Node                               | N     |
| ×    |                         |            | ~           | Identity          | ~               | Authentication Policy     | Authorization Policy            | Ise Node                               | N     |
|      | Dec 08, 2022 06:51:46.1 |            | à           | helpdeskuser      | Authorization   |                           | WLC TACACS Authentication >     | ise                                    | w     |
|      | Dec 08, 2022 06:51:46.0 |            | ò           | helpdeskuser      | Authentication  | WLC TACACS Authentication | >                               | ise                                    | w     |
|      | Dec 08, 2022 06:38:38.2 |            | à           | adminuser         | Authorization   |                           | WLC TACACS Authentication >     | ise                                    | w     |
|      | Dec 08, 2022 06:38:38.1 |            | à           | adminuser         | Authentication  | WLC TACACS Authentication | >                               | ise                                    | w     |
|      | Dec 08, 2022 06:34:54.0 |            | à           | adminuser         | Authorization   |                           | WLC TACACS Authentication >     | ise                                    | w     |
|      | Dec 08, 2022 06:34:53.9 |            | ò           | adminuser         | Authentication  | WLC TACACS Authentication | >                               | ise                                    | w     |
| Last | Updated: Thu Dec 08 202 | 2 12:57:09 | GMT+0100 (C | entral European S | itandard Time)  |                           |                                 | Records Show                           | wn: 6 |

Une fois développée, une tentative d'authentification réussie pour le helpdeskuser ressemble à ceci :

#### Cisco ISE

| Overview                          |                                                 |
|-----------------------------------|-------------------------------------------------|
| Request Type                      | Authentication                                  |
| Status                            | Pass                                            |
| Session Key                       | ise/459637517/243                               |
| Message Text                      | Passed-Authentication: Authentication succeeded |
| Username                          | helpdeskuser                                    |
| Authentication Policy             | WLC TACACS Authentication >> Default            |
| Selected Authorization<br>Profile | IOS Helpdesk                                    |

#### **Authentication Details**

| Generated Time                                                                       | 2022-12-08 06:51:46.077000 -05:00                                                                                                    |
|--------------------------------------------------------------------------------------|----------------------------------------------------------------------------------------------------|
| Logged Time                                                                          | 2022-12-08 06:51:46.077                                                                                                    |
| Epoch Time (sec)                                                                     | 1670500306                                                                                                    |
| ISE Node                                                                             | ise                                                                                                    |
| Message Text                                                                         | Passed-Authentication: Authentication succeeded                                                                                                    |
| Failure Reason                                                                       |                                                                                                    |
| Resolution                                                                           |                                                                                                    |
| Root Cause                                                                           |                                                                                                    |
| Username                                                                             | helpdeskuser                                                                                                    |
| Network Device Name                                                                  | WLC-9800                                                                                                    |
|                                                                                      |                                                                                                    |
| Network Device IP                                                                    | 10.48.39.133                                                                                                    |
| Network Device IP                                                                    | 10.48.39.133<br>IPSEC#Is IPSEC Device#No,Location#All Locations,Device<br>Type#All Device Types                                                                   |
| Network Device IP<br>Network Device Groups<br>Device Type                            | 10.48.39.133<br>IPSEC#Is IPSEC Device#No,Location#All Locations,Device<br>Type#All Device Types<br>Device Type#All Device Types                                   |
| Network Device IP<br>Network Device Groups<br>Device Type<br>Location                | 10.48.39.133<br>IPSEC#Is IPSEC Device#No,Location#All Locations,Device<br>Type#All Device Types<br>Device Type#All Device Types<br>Location#All Locations         |
| Network Device IP<br>Network Device Groups<br>Device Type<br>Location<br>Device Port | 10.48.39.133<br>IPSEC#IS IPSEC Device#No,Location#All Locations,Device<br>Type#All Device Types<br>Device Type#All Device Types<br>Location#All Locations<br>tty5 |

#### Steps

| Received TACACS+ Authentication START Request                             |
|---------------------------------------------------------------------------|
| Evaluating Policy Group                                                   |
| Evaluating Service Selection Policy                                       |
| Queried PIP - Network Access.Device IP Address                            |
| Evaluating Identity Policy                                                |
| Selected identity source sequence - All_User_ID_Stores                    |
| Selected Identity Source - Internal Users                                 |
| Looking up User in Internal Users IDStore                                 |
| Found User in Internal Users IDStore                                      |
| TACACS+ will use the password prompt from global<br>TACACS+ configuration |
| Returned TACACS+ Authentication Reply                                     |
| Received TACACS+ Authentication CONTINUE Request (                        |
| Evaluating Identity Policy                                                |
| Selected identity source sequence - All_User_ID_Stores                    |
| Selected Identity Source - Internal Users                                 |
| Looking up User in Internal Users IDStore                                 |
| Found User in Internal Users IDStore                                      |
| Authentication Passed                                                     |
| Evaluating Authorization Policy                                           |
| Queried PIP - Network Access.UserName                                     |
| Queried PIP - InternalUser.IdentityGroup                                  |
| Returned TACACS+ Authentication Reply                                     |
|                                                                           |
|                                                                           |
|                                                                           |

De là, vous pouvez voir que l'utilisateur helpdeskuser a été authentifié avec succès sur le périphérique réseau WLC-9800 à l'aide de la stratégie d'authentification WLC TACACS Authentication > Default. En outre, le profil d'autorisation IOS Helpdesk a été attribué à cet utilisateur et a obtenu le niveau de privilège 1.

### À propos de cette traduction

Cisco a traduit ce document en traduction automatisée vérifiée par une personne dans le cadre d'un service mondial permettant à nos utilisateurs d'obtenir le contenu d'assistance dans leur propre langue.

Il convient cependant de noter que même la meilleure traduction automatisée ne sera pas aussi précise que celle fournie par un traducteur professionnel.